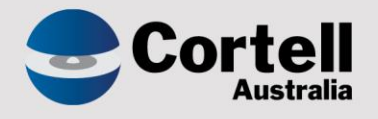

## Cortell Australia Pty Ltd

# CoreBIS Testing Verification 31/07/2022

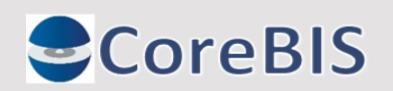

Cortell Australia Pty Ltd ABN: 86 096 725 567 GITC Q-4255

## **Revision History**

| Date       | Version | Description     | Author          |
|------------|---------|-----------------|-----------------|
| 22/07/2022 | 0.1     | Create Document | Rodrigo Alvarez |
| 31/07/2022 | 1.0     | Review document | Karl Blackler   |

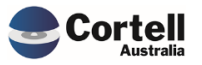

## Table of Contents

|    | Revisi | on History                                                                                | 2    |
|----|--------|-------------------------------------------------------------------------------------------|------|
| 1. | Su     | mmary                                                                                     | 4    |
| 2. | Co     | de Updates                                                                                | 5    |
|    | 2.1    | CU107: When adding dimensions to cubes, rules drop off (Risk:M)                           | 5    |
|    | 2.2    | CU127: Drill not working when multiple versions of cube created (Risk:L)                  | 6    |
|    | 2.3    | CU135: SYS_Date_Formatter Dimension needs extending (Risk:L)                              | 7    |
|    | 2.4    | CU138: Table Item Derivation not showing after Table Mapping (Risk:L)                     | 8    |
|    | 2.5    | CU139: Update ODBC Open command for Unicode (Risk:H)                                      | 10   |
|    | 2.6    | CU140: Security on Table Mapping cubes - INT_APRA_Map2 (Risk:L)                           | 11   |
|    | 2.7    | CU141: File Formatter: Description not loading for concatenated field (Risk:L)            | 11   |
|    | 2.8    | CU142: Table Adjustments adding many 0 adjustments (Risk:L)                               | 13   |
|    | 2.9    | CU143: TM1Web Error - Workflow Overview (Risk:L)                                          | 14   |
|    | 2.10   | CU146: Return Management - Run Monthly - Causing wrong Due Date (Risk:L)                  | 14   |
| 3. | En     | hancements to Existing Features                                                           | . 16 |
|    | 3.1    | EF133: Add dropdown to Text File Edit screen for the archive of files after load (Risk:M) | 16   |
| 4. | Ne     | w Features                                                                                | . 19 |
|    | 4.1    | NF45 P2: Integrate CoreBIS with APRA Connect (Risk:H)                                     | 19   |
|    | 4.1.1  | NF45 P2.1 Review Data Length of typed dimensions                                          | 19   |
|    | 4.1.2  | 2 NF45 P2 2: Export to XML function                                                       | 22   |
|    | 4.1.3  | 3 NF45 P2 3: Additions to the Return Management Screen for APRA Connect.                  | 26   |
|    | 4.2    | NF50: Allocation / Apportionment Module (Risk:M)                                          | 30   |
| 5. | Ne     | w Forms Versions                                                                          | . 33 |

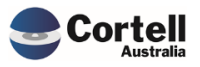

This document sets out what testing has occurred on each change in this Month's CoreBIS release.

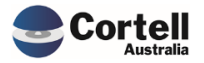

## 2. Code Updates

## 2.1 CU107: When adding dimensions to cubes, rules drop off (Risk:M)

**Code Update:** When cubes have a dimension added, the business rules drop off the cube. These rules need to be manually added back if someone notices. Quite often, resulting in a support ticket being raised.

This code update adds to the end of the process a step to add the rules back onto the cube. There is a slight chance the rule will need to be updated to reflect the changed cube structure. In this case, an error will occur with this part of the process.

Test Goal: Test that a file is attached when a dimension or group of dimensions is added.

**Test Method:** Take a cube model with both Base and Tagged cubes. Both cubes have rules attached, so the rule is reattached when a new dimension is added.

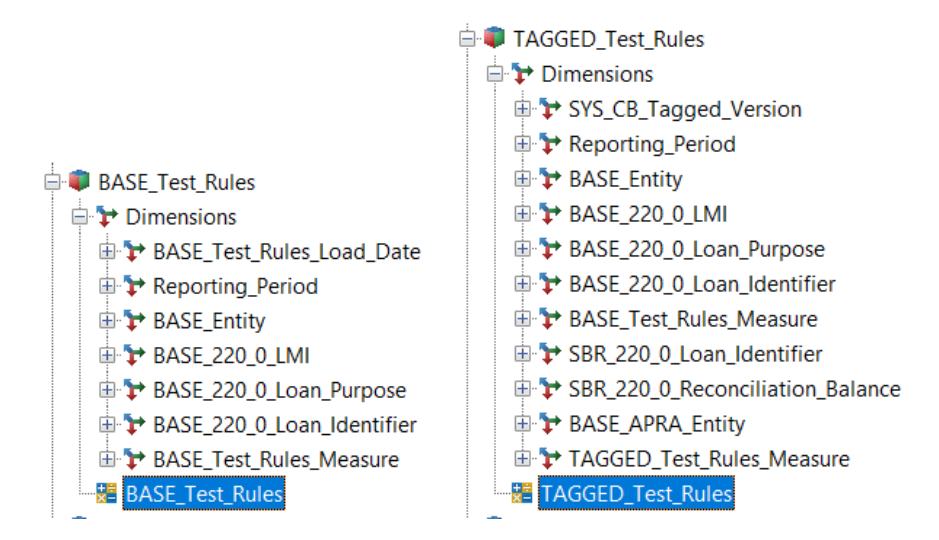

Add dimensions to the base cube in the Add Dimensions screen in CoreBuild.

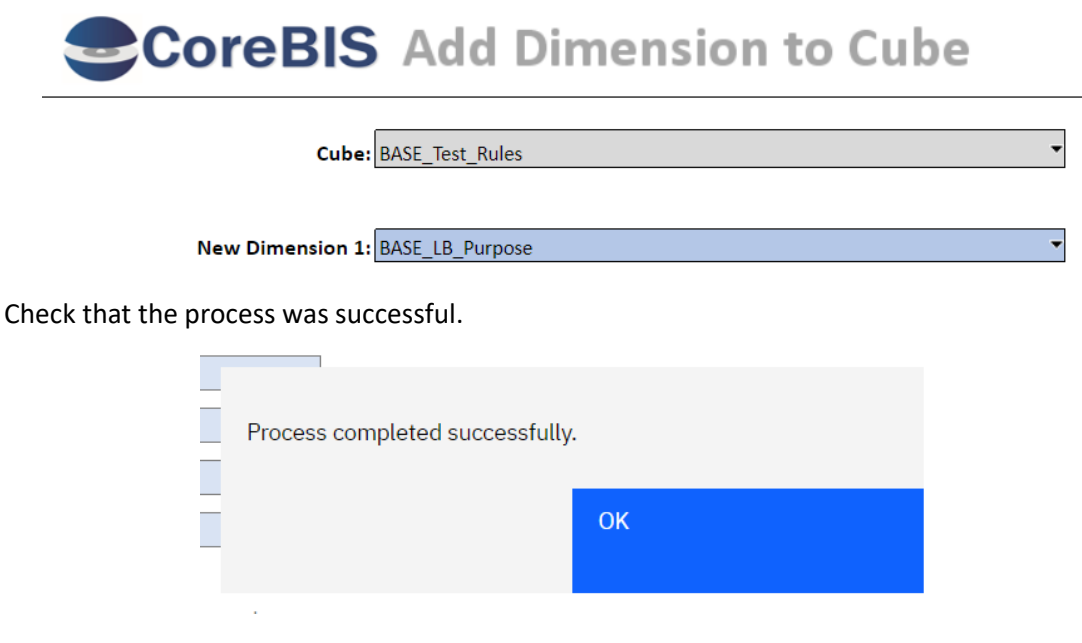

Commercial – in Confidence

CoreBIS - Testing Verification - 2022\_07\_31.docx

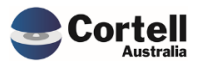

Check that the new cubes have rules attached and the new dimensions.

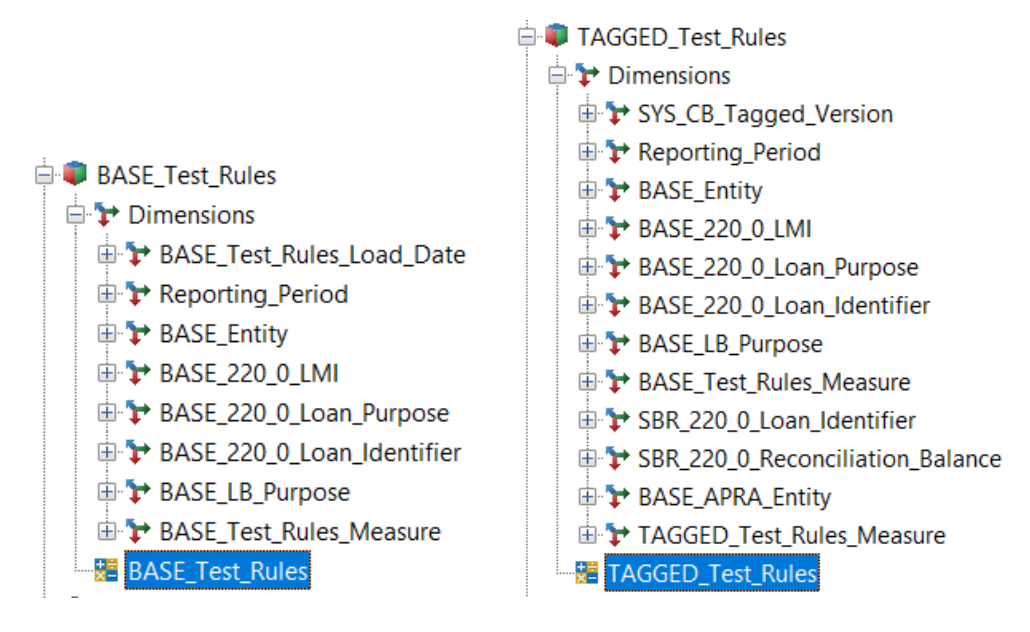

#### Test Status: Success

## 2.2 CU127: Drill not working when multiple versions of cube created (Risk:L)

**Code Update:** A user drills on the duplicate datasource (TAGGED\_Balance\_Sheet\_1) number, but the drill view returns the numbers from the non-duplicate (TAGGED\_Balance\_Sheet). This has been updated to return the correct mapping data when creating the view.

**Test Goal:** Validate that drilling on the duplicate mapped datasource returns the correct number.

**Test Method:** Recreate a mapping of 2 datasources, 1 a duplicate of the other, and map them differently. Drill on each and ensure they return the correct values.

|                                | ATASOURCE DRILL         | Recalculate Return to Form                                             |
|--------------------------------|-------------------------|------------------------------------------------------------------------|
| ADDA Entity                    | DOMESTIC:CoreBIS No 1   |                                                                        |
| APRA Eliuty                    | ARF 720 4               |                                                                        |
| APRA Return Version            | W_2021-09-30_Submission |                                                                        |
| APRA Attribute                 | BSA028041               |                                                                        |
| Data Type                      | NUMBER                  |                                                                        |
| APRA Table Attribute           |                         | Adjustments Report                                                     |
| Data Source                    | ( )<br>Value            | Manual Adjustments                                                     |
| Rounded Values                 |                         | Table Adjustments                                                      |
| Total                          | 640,103,000.00          | Attribute Apportionmente                                               |
| Adjustment                     | (1,000,000.00)          |                                                                        |
| Derivation value               | -                       | Attribute Calculations                                                 |
| Rounded value                  | 641,103,000.00          |                                                                        |
| Unrounded Values Zero Suppress |                         | Note:<br>The * next to the Datasource indicates this source is mapped. |
| All Unrounded Sources          | 641,103,000             | Click on the "Value" and click the button below.                       |
| TAGGED_Debt_Security           | 281,734,000             | Manning                                                                |
| TAGGED_Debt_Security_1         | 359,369,000             | mapping                                                                |
| Text Sources                   |                         | Data Lineage                                                           |
| Total                          |                         |                                                                        |

#### Drill on first datasource

Commercial – in Confidence

CoreBIS - Testing Verification - 2022 07 31.docx

| Landing Admin.xlsx 🗰 Workflow Overview.xlsx 🗴          | ARF_720_4v4.xlsx × III Dri                                       | ll - DataSource.xlsx 🗴 🛗 Mapping Attribute Deta                        |
|--------------------------------------------------------|------------------------------------------------------------------|------------------------------------------------------------------------|
| Rows proc_}Drill_zModule [DS_Deal] [DS_Currency]       | Columns<br>proc_}Drill_zModule<br>[TAGGED_Debt_Security_Measure] | Context<br>Submission<br>[SYS_CB_Tagged_Version]<br>[Reporting_Period] |
| DE956                                                  |                                                                  |                                                                        |
| + All DS_Deal (n) + All DS_Currency (n) 281,734,000.00 |                                                                  |                                                                        |
|                                                        |                                                                  |                                                                        |

#### Drill on second datasource

| Landing Admin.xlsx Workflow Overview.xlsx ×                                            | ARF_720_4v4.xlsx × 🖩 Dril                                        | l - DataSource.xlsx 🗴 🏢 Mapping Attribute Deta                                      |
|----------------------------------------------------------------------------------------|------------------------------------------------------------------|-------------------------------------------------------------------------------------|
| Rows proc_}Drill_zModule [DS_Deal] [DS_Currency]                                       | Columns<br>proc_}Drill_zModule<br>[TAGGED_Debt_Security_Measure] | Context<br>Submission<br>[SYS_CB_Tagged_Version] 2021-09-30<br>[Reporting_Period] [ |
| DE956           + All DS_Deal (n)         + All DS_Currency (n)         359,369,000.00 |                                                                  |                                                                                     |

#### Test Status: Success

## 2.3 CU135: SYS\_Date\_Formatter Dimension needs extending (Risk:L)

**Code Update:** The cube load text file formatter uses a lookup dimension to calculate dates correctly. This dimension started at 1960 to 2099. This has been extended to 1900 to 2099 to cater for dates before 1960.

Test Goal: Validate that the new source files have 1900 to 1959 added.

**Test Method:** Open perspectives and, click in the SYS\_Date\_Formatter dimension, scroll down to check that elements from 1900 to 1959 were added.

| 📲 Subset Editor: Core                    | BIS_TS | ST->SYS_Date   | e_Formatter->Defau | t [Public] |       |           |       |          |           |        |
|------------------------------------------|--------|----------------|--------------------|------------|-------|-----------|-------|----------|-----------|--------|
| <u>S</u> ubset <u>E</u> dit <u>V</u> iew | Tool   | s <u>H</u> elp |                    |            |       |           |       |          |           |        |
| 🗄 🔚 🎯 📑 Default                          |        | $\sim$         | i 🗶 🐁 🛝 🗠 o        | 🗙 🖌 🗄 💱    | XI 11 | l 💵 🗄 🛣 🕷 | 7 🕻 ! | 44 🖂 🔤   | d/mm/yyyy | $\sim$ |
| <b>1910-06-01</b>                        | ^      | Name           | Security Owner     | Туре       | Level | Weight    | Index | SerialDa |           |        |
| <b>=</b> 1910-06-02                      |        |                |                    |            |       |           |       |          |           |        |
| <b></b>                                  |        | 1900-02-       | 24                 | Simple     | 0     | 1         | 51190 | 56       |           |        |
| <b>m</b> 1910-06-04                      |        |                |                    |            |       |           |       |          |           |        |
|                                          |        |                |                    |            |       |           |       |          |           |        |
|                                          |        |                |                    |            |       |           |       |          |           |        |
|                                          |        |                |                    |            |       |           |       |          |           |        |
|                                          |        |                |                    |            |       |           |       |          |           |        |
|                                          |        |                |                    |            |       |           |       |          |           |        |
| <b>1910-06-10</b>                        |        |                |                    |            |       |           |       |          |           |        |
| <b>1910-06-11</b>                        |        |                |                    |            |       |           |       |          |           |        |
| <b>1910-06-12</b>                        |        |                |                    |            |       |           |       |          |           |        |
| 1910-06-13                               |        |                |                    |            |       |           |       |          |           |        |
| 1910-06-14                               |        |                |                    |            |       |           |       |          |           |        |
| 1910-06-15                               |        |                |                    |            |       |           |       |          |           |        |
| 1910-06-16                               | $\sim$ |                |                    |            |       |           |       |          |           |        |
|                                          |        | ,              |                    |            |       |           |       |          |           |        |

Also, check that the attributes and aliases work:

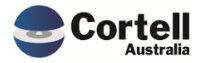

Subset Editor: CoreBIS\_TST->SYS\_Date\_Formatter->Default [Public]\*

| <u>S</u> ubset <u>E</u> dit <u>V</u> iew | Tool | s <u>H</u> elp |                |         |           |           |         |           |                 |
|------------------------------------------|------|----------------|----------------|---------|-----------|-----------|---------|-----------|-----------------|
| 🗄 🔚 💣 📑 Default                          |      | ~ ! X          | 🛯 🐴 💼 🐽 💙      | 🗸 🖌 🕴 🛃 | XI II II. | L 🗄 🌇 🖌 🕯 | 7 🔭 i 🖓 | 4 1 1 2 . | dd-mmm-yyyy 🗸 🗸 |
| 27-JUN-1910                              | ^    | Name           | Security Owner | Туре    | Level     | Weight    | Index   | SerialDa  |                 |
| = 28-JUN-1910<br>= 29-JUN-1910           |      | = 15-FEB-1900  |                | Simple  | 0         | 1         | 51181   | 47        |                 |
|                                          |      |                |                |         |           |           |         |           |                 |
|                                          |      |                |                |         |           |           |         |           |                 |
|                                          |      |                |                |         |           |           |         |           |                 |
|                                          |      |                |                |         |           |           |         |           |                 |
|                                          |      |                |                |         |           |           |         |           |                 |
|                                          |      |                |                |         |           |           |         |           |                 |
|                                          |      |                |                |         |           |           |         |           |                 |
|                                          |      |                |                |         |           |           |         |           |                 |
| Test Status: Su                          | JCCE | SS             |                |         |           |           |         |           |                 |

## 2.4 CU138: Table Item Derivation not showing after Table Mapping (Risk:L)

**Code Update:** This update was related to the **ARF\_731\_3A** and **ARF\_731\_3B** tables. The prior versions of these forms did not have derivations defined for the tables. In contrast, the later tables do, so any table items created on the previous version did not have the derivation column.

No update was required for the derivation updates, as the latest version has them, and the derivations were created on a table mapping rerun.

However, an update was performed to the form to point **Table4** at the "HasValue" datasource instead of the selected one, as the row would add to 0 and this would be suppressed.

| CoreBIS INT Data                                                  | A Entity                        | -                                                                                                    | Recalculate                                                                                                    |
|-------------------------------------------------------------------|---------------------------------|----------------------------------------------------------------------------------------------------|----------------------------------------------------------------------------------------------------|
| COREBIS INT Data                                                  |                                 | CHONE THE REAL PROPERTY OF THE REAL PROPERTY OF THE | La construcción de la construcción de la construcci |
|                                                                   | Source All INT_DataSource (n)   | -                                                                                                    | Show Data Sources                                                                                                    |
| APRA Return                                                       | Version W_2022-03-31_Submission | •                                                                                                    |                                                                                                    |
|                                                                   |                                 |                                                                                                    | Irend Analysis                                                                                                    |
|                                                                   |                                 |                                                                                                    |                                                                                                    |
| Vis-à-vis country                                                 | Outward risk transfer           | Inward risk transfer                                                                                                    | Net transfer of risk to the<br>ultimate borrower                                                                                                    |
| Vis-à-vis country<br>(1)                                          | Outward risk transfer<br>(2)    | Inward risk transfer<br>(3)                                                                                                    | Net transfer of risk to the<br>ultimate borrower<br>(4)                                                                                                    |
| Vis-à-vis country<br>(1)<br>Australia                             | Outward risk transfer<br>(2)    | Inward risk transfer<br>(3)                                                                                                    | Net transfer of risk to the<br>ultimate borrower<br>(4)                                                                                                    |
| Vis-à-vis country<br>(1)<br>Australia<br>China                    | Outward risk transfer<br>(2)    | Inward risk transfer<br>(3)                                                                                                    | Net transfer of risk to the<br>ultimate borrower<br>(4)                                                                                                    |
| Vis-à-vis country<br>(1)<br>Australia<br>China<br>Jordan          | Outward risk transfer<br>(2)    | Inward risk transfer<br>(3)                                                                                                    | Net transfer of risk to the<br>ultimate borrower<br>(4)                                                                                                    |
| Vis-à-vis country<br>(1)<br>Australia<br>China<br>Jordan<br>Qatar | Outward risk transfer<br>(2)    | Inward risk transfer<br>(3)                                                                                                    | Net transfer of risk to the<br>ultimate borrower<br>(4)                                                                                                    |

**Test Goal:** Check that ARF\_731\_3A and ARF\_731\_3B work as expected on Table4.

**Test Method:** Enter manual adjustments into the Risk transfers table for the Outward risk and ensure the table doesn't zero suppress the value.

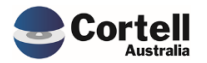

|                                                                                                  | ANUAL TABLE ADJUSTMENTS                                                                                                    |
|--------------------------------------------------------------------------------------------------|----------------------------------------------------------------------------------------------------|
| APRA Entity<br>APRA Form Variant<br>APRA Return Version<br>APRA Attribute                        | LEVEL2:CoreBIS No.1   ARF_731_3A  W_2021-09-30_Submission  R14469                                                                                                    |
| APRA Table Attribute                                                                             |                                                                                                    |
| Table Number                                                                                     | ( )<br>Note: Click c<br>Table Description                                                                                                    |
| TBL_ARF_731_3A_Table1<br>TBL_ARF_731_3A_Table2<br>TBL_ARF_731_3A_Table3<br>TBL_ARF_731_3A_Table3 | Claims on an immediate borrower basis: by remaining maturity and country     Tabl     Claims on an immediate borrower basis: by sector of borrower and country, cross-of     Claims and liabilities on an immediate borrower basis: by sector of borrower and cou     Risk transfers |
| TBL_ARF_731_3A_Table5<br>TBL_ARF_731_3A_Table6                                                   | 5. Claims on an ultimate risk basis<br>6. Derivative contracts, guarantees and credit commitments                                                                                                    |

| TBL_ARF_731_3A_Table4 | 4. Risk transfers                                          |
|-----------------------|------------------------------------------------------------|
| TBL_ARF_731_3A_Table5 | 5. Claims on an ultimate risk basis                        |
| TBL_ARF_731_3A_Table6 | 6. Derivative contracts, guarantees and credit commitments |
|                       |                                                            |

|   | MANUA                                                                     | L TABLE AD                                                                            | JUSTMEN                  | rs 🖿                        | Recalculate        | turn Tabl |
|---|---------------------------------------------------------------------------|---------------------------------------------------------------------------------------|--------------------------|-----------------------------|--------------------|-----------|
|   | APRA_Entity:<br>APRA_Form_Variant:<br>APRA_Return_Version:<br>APRA_Table: | LEVEL2:CoreBIS No.1<br>ARF_731_3A<br>W_2021-09-30_Submissior<br>TBL_ARF_731_3A_Table4 | n<br>- 4. Risk transfers | Sut                         | Submit Adjustments |           |
|   | R14465                                                                    | R14466                                                                                | R14467                   | R14468                      | Comment            | Erro      |
|   | Vis-a-vis country                                                         | Outward risk transfer                                                                 | Inward risk transfer     | Net transfer of risk to the | e                  |           |
| 1 | Switzerland                                                               | 50000 0                                                                               |                          |                             | 0 testing          |           |
| 2 |                                                                           | 0                                                                                     |                          | 0                           | D                  |           |
| 2 |                                                                           | •                                                                                     |                          |                             |                    |           |

#### 4. Risk transfers

| Vis₋à₋vis country | Outward risk transfer | Inward risk transfer | Net transfer of risk to the ultimate borrower |
|-------------------|-----------------------|----------------------|-----------------------------------------------|
| (1)               | (2)                   | (3)                  | (4)                                           |
| Switzerland       | 50,000.000            | 0.000                | -50,000.000                                   |
|                   |                       |                      |                                               |

Test Status: Success

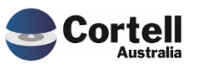

## 2.5 CU139: Update ODBC Open command for Unicode (Risk:H)

**Code Update:** We used a built-in function to execute ODBC statements that were not Unicode. An update was made to use the Unicode version of the function. ODBCOpen vs ODBCOpenEx.

**Test Goal:** Validate that TM1 can write in Microsoft SQL Server tables using the new ODBCOpenEx() function.

#### **Test Method:**

- 1. Open a SQL Server Management Studio session.
- 2. Run the Lib\_Update\_UL in TM1 and check that the Process ran successfully
- 3. Run the following query in SQL Server and validate that the result has data in the LoadedDateTime that matches when the Lib\_Update\_UL process was run.

| E     | USE Co<br>SELECI<br>FROM<br>where<br>year(l<br>and mo | preBIS<br>[ *<br>4 [CoreBIS].[dbo].[ul]<br>LoadedDateTime) = 2022<br>path(LoadedDateTime) = 07 |                  |        |       |            |                         |  |  |  |  |
|-------|-------------------------------------------------------|------------------------------------------------------------------------------------------------|------------------|--------|-------|------------|-------------------------|--|--|--|--|
|       | and <b>d</b> a                                        | ay(LoadedDateTime)= 22 ;                                                                       |                  |        |       |            |                         |  |  |  |  |
|       |                                                       |                                                                                                |                  |        |       |            |                         |  |  |  |  |
| 100 % | 00 % -                                                |                                                                                                |                  |        |       |            |                         |  |  |  |  |
| III R | esults 📑                                              | Messages                                                                                       |                  |        |       |            |                         |  |  |  |  |
|       | ld                                                    | User                                                                                           | User Description | Rights | Count | AccessDate | LoadedDateTime          |  |  |  |  |
| 15    | 4948                                                  |                                                                                                |                  |        |       | 2022-07-21 | 2022-07-22 02:00:01.207 |  |  |  |  |
| 16    | 4949                                                  |                                                                                                |                  |        |       | 2022-07-21 | 2022-07-22 02:00:01.207 |  |  |  |  |
| 17    | 4950                                                  |                                                                                                |                  |        |       | 2022-07-21 | 2022-07-22 02:00:01.210 |  |  |  |  |
| 18    | 4951                                                  |                                                                                                |                  |        |       | 2022-07-21 | 2022-07-22 02:00:01.220 |  |  |  |  |
| 19    | 4952                                                  |                                                                                                |                  |        |       | 2022-07-21 | 2022-07-22 02:00:01.223 |  |  |  |  |
| 20    | 4953                                                  |                                                                                                |                  |        |       | 2022-07-21 | 2022-07-22 02:00:01.223 |  |  |  |  |
| 21    | 4954                                                  |                                                                                                |                  |        |       | 2022-07-21 | 2022-07-22 02:00:01.227 |  |  |  |  |
| 22    | 4955                                                  |                                                                                                |                  |        |       | 2022-07-21 | 2022-07-22 02:00:01.227 |  |  |  |  |
| 23    | 4956                                                  |                                                                                                |                  |        |       | 2022-07-21 | 2022-07-22 02:00:01.230 |  |  |  |  |
| 24    | 4957                                                  |                                                                                                |                  |        |       | 2022-07-21 | 2022-07-22 02:00:01.230 |  |  |  |  |
| 25    | 4958                                                  |                                                                                                |                  |        |       | 2022-07-21 | 2022-07-22 02:00:01.233 |  |  |  |  |
| 26    | 4959                                                  |                                                                                                |                  |        |       | 2022-07-21 | 2022-07-22 02:00:01.237 |  |  |  |  |
| 27    | 4960                                                  |                                                                                                |                  |        |       | 2022-07-21 | 2022-07-22 02:00:01.240 |  |  |  |  |
| 28    | 4961                                                  |                                                                                                |                  |        |       | 2022-07-21 | 2022-07-22 02:00:05.060 |  |  |  |  |
| 29    | 4975                                                  |                                                                                                |                  |        |       | 2022-07-21 | 2022-07-22 16:16:21.480 |  |  |  |  |
| 30    | 4976                                                  |                                                                                                |                  |        |       | 2022-07-21 | 2022-07-22 16:16:21.483 |  |  |  |  |
| 31    | 4977                                                  |                                                                                                |                  |        |       | 2022-07-21 | 2022-07-22 16:16:21.483 |  |  |  |  |
| 32    | 4978                                                  |                                                                                                |                  |        |       | 2022-07-21 | 2022-07-22 16:16:21.487 |  |  |  |  |
| 33    | 4979                                                  |                                                                                                |                  |        |       | 2022-07-21 | 2022-07-22 16:16:21.487 |  |  |  |  |
| 34    | 4980                                                  |                                                                                                |                  |        |       | 2022-07-21 | 2022-07-22 16:16:21.490 |  |  |  |  |
| 05    | 4001                                                  | L                                                                                              |                  |        |       | 0000 07 01 |                         |  |  |  |  |

**Test Status: Success** 

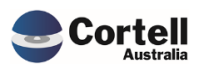

## 2.6 CU140: Security on Table Mapping cubes - INT\_APRA\_Map2 (Risk:L)

Code Update: The security was updated for the CoreBUILD group.

**Test Goal:** A user part of the CoreBUILD group will gain access to this cube.

**Test Method:** Check that a user in the CoreBUILD group can access this cube. Dropdown is showing for the user, meaning they have access to the cube.

| anding Admin.xlsx 🗰 CoreBUILD Me                                                    | enu.xlsx × 🏢 Table Selection.xlsx                                             | × I Table Datasource.xlsx × Table Mapping.xlsx ×                                                                               |                                                                 |
|-------------------------------------------------------------------------------------|-------------------------------------------------------------------------------|----------------------------------------------------------------------------------------------------|-----------------------------------------------------------------|
| CoreBIS MA                                                                          | P TABLE DATA                                                                  | Recalculate Return to Map Table                                                                                                |                                                                 |
| Form V<br>Data:                                                                     | ersion ADI_OPRISXv3    Table ARS_115_0.01   source TAGGED_Profit_Loss  Item 1 | Activate Item Deactivate Item                                                                                                  | Run this litem                                                  |
| Table Information                                                                   | Location                                                                      | Dimension                                                                                                    | Hard Code to:                                                   |
|                                                                                     |                                                                               |                                                                                                    |                                                                 |
| ADIOpRiskPnLClassification                                                          | Row                                                                           | ACD_ADIOpRiskPnLClassification ADIOpRiskPnLClassification                                                                      |                                                                 |
| ADIOpRiskPnLClassification<br>IncomeRecognised                                      | Row<br>Column                                                                 | ACD_ADIOpRiskPnLClassification   ADIOpRiskPnLClassification                                                                    |                                                                 |
| ADIOpRiskPnLClassification<br>IncomeRecognised<br>PeriodOffsetType                  | Row<br>Column<br>Row                                                          | ACD_ADIOpRiskPnLClassification   ADIOpRiskPnLClassification<br>ACD_PeriodOffsetType   PeriodOffsetType                         | <u> </u>                                                        |
| ADIOpRiskPhLClassification<br>IncomeRecognised<br>PeriodOffsetType                  | Row<br>Column<br>Row                                                          | ACD_ADIOpRiskPnLClassification   ADIOpRiskPnLClassification<br>ACD_PeriodOffsetType   PeriodOffsetType                         | Expenses                                                        |
| ADIOpRiskPnLClassification<br>IncomeRecognised<br>PeriodOffsetType<br>Table Mapping | Row<br>Column<br>Row                                                          | ACD_ADIOpRiskPnLClassification   ADIOpRiskPnLClassification<br>ACD_PeriodOffsetType   PeriodOffsetType                         | Expenses<br>Depreciation Amortisation                           |
| ADIOpRiskPnLClassification IncomeRecognised PeriodOffsetType Table Mapping          | Row<br>Column<br>Row<br>Specify 2 Row Attributes                              | ACD_ADIOpRiskPnLClassification   ADIOpRiskPnLClassification ACD_PeriodOffsetType   PeriodOffsetType Specify 1 Column Attribute | Expenses<br>Depreciation Amortisation                           |
| ADIOpRiskPnClassification<br>IncomeRecognised<br>PeriodOffsetType<br>Table Mapping  | Row<br>Column<br>Row<br>Specify 2 Row Attributes<br>OR Hard Code above        | ACD_ADIOpRiskPnLClassification   ADIOpRiskPnLClassification ACD_PeriodOffsetType   PeriodOffsetType Specify 1 Column Attribute | Expenses<br>Depreciation Amortisation<br>Fee Commission Expense |

Test Status: Success

# 2.7 CU141: File Formatter: Description not loading for concatenated field (Risk:L)

**Code Update:** The update last month, "EF128", added a concatenated field to the cube load text file formatter. However, the description field did not consider this concatenated field, so the description would not be added.

This updates the description code to consider the concatenated field so that descriptions can be added to the concatenated elements.

Test Goal: Test that a field using the concatenation field has its description updated.

#### **Test Method:**

Create a concatenated element in a test cube using the file formatter.

| Select Cube                      | BASE_220_0_Exposures_a | nd_Provisions          |                                      | Refresh File Fields | /review / Load Cube Revie | ew Buckets           |                        |  |
|----------------------------------|------------------------|------------------------|--------------------------------------|---------------------|---------------------------|----------------------|------------------------|--|
| Select APRA Period               | •                      | Us                     | Use the formatter for this Cube? Yes |                     |                           |                      |                        |  |
| Dimension Name                   | File Field             | File Field Description | Hard Coded Value                     | Replace Nulls with  | Calculation Type          | Calculation Field #: | 1 Calculation Field #2 |  |
| Reporting_Period                 |                        |                        |                                      |                     | APRA_Period               |                      |                        |  |
| BASE_Entity                      | EntityCode             |                        |                                      | 01                  |                           |                      |                        |  |
| BASE_220_0_AAB9_Stage            | AAB9 Stage             |                        |                                      | Unknown             |                           |                      |                        |  |
| BASE_220_0_ANZSIC                | ANZSIC Code            |                        |                                      | Unknown             |                           |                      |                        |  |
| BASE_220_0_Balance_Bucket        | Range1                 |                        |                                      | Unknown             |                           |                      |                        |  |
| BASE_220_0_Counterparty          | Counterparty           |                        |                                      | Unknown             |                           |                      |                        |  |
| BASE_220_0_Delinquent_Bucket     | DelinquencyRange       |                        |                                      | Unknown             |                           |                      |                        |  |
| BASE_220_0_Fixed_Loan_Bucket     | Repricing Band         |                        |                                      | Unknown             |                           |                      |                        |  |
| BASE_220_0_Interest_Rate_Type    | RateType               |                        |                                      | Unknown             |                           |                      |                        |  |
| BASE_220_0_LMI                   | HasLMI                 |                        |                                      | Unknown             |                           |                      |                        |  |
| BASE_220_0_Loan_Identifier       | AccountNumber          |                        |                                      | Unknown             |                           |                      |                        |  |
| BASE_220_0_Loan_Purpose          | LoanPurpose            |                        |                                      | Unknown             |                           |                      |                        |  |
| BASE_220_0_Loan_Purpose_Category | LoanPurposeCategory    |                        |                                      | Unknown             |                           |                      |                        |  |
| BASE_220_0_LVR_Bucket            | LVRRange               |                        |                                      | Unknown             |                           |                      |                        |  |
| BASE_220_0_Mortgage_Type         | MortgageType           |                        |                                      | Unknown             |                           |                      |                        |  |
| BASE_220_0_Offset_Account        | OffsetAccountFlag      |                        |                                      | Unknown             |                           |                      |                        |  |
| BASE_220_0_Product               |                        | ProductName            |                                      | Unknown             | Concatenate(Field1Field2) | ProductCode          | PrimaryChannel         |  |

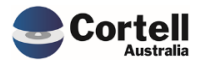

Commercial – in Confidence

CoreBIS - Testing Verification - 2022\_07\_31.docx

Page **11** of **33** 

Check in the test screen that the concatenation is previewed, in this case the two fields are presented together.

| BASE_220_0_Prod<br>uct | BASE<br>r |
|------------------------|-----------|
| 17                     |           |
| CB01Proprietary        | Prop      |
| CB01Proprietary        | Prop      |
| CB01Proprietary        | Prop      |
| CB01Proprietary        | Prop      |
| CB01Proprietary        | Prop      |
| CB01Proprietary        | Prop      |
| CB01Proprietary        | Prop      |
| CB01Proprietary        | Prop      |
| CB01Proprietary        | Prop      |
| CB01Proprietary        | Prop      |

By clicking on the Edit Source of the dimension where the concatenation happened, refresh the list, and the new elements should be created with the Description selected.

| C             | oreBIS     | MANUAL UPDAT                         | E       | Recalculate       | Return to Dimensions |
|---------------|------------|--------------------------------------|---------|-------------------|----------------------|
| 0             | Select Dir | mension: BASE_220_0_Product          | •       |                   |                      |
| 0 to 78 of 78 |            |                                      |         | Indate Dimension  | List All Elements    |
| Row           | Element    | Name                                 | Туре    | opuate billension |                      |
| 27 CB71       |            | CB-Variable Rate Commercial Loan P&I | Numeric |                   |                      |
| 28 CB01Propri | ietary     | CB-Basic Home Loan                   | Numeric |                   |                      |
| 29 CB01Broke  | r          | CB-Basic Home Loan                   | Numeric |                   |                      |
| 30 CB06Propri | ietary     | CB-Classic Visa                      | Numeric |                   |                      |
| 31 CB06Broke  | er -       | CB-Classic Visa                      | Numeric |                   |                      |
| 32 CB06Unkno  | own        | CB-Classic Visa                      | Numeric |                   |                      |
| 33 CB10Propri | ietary     | CB-Commercial Overdraft              | Numeric |                   |                      |
| 34 CB10Broke  | r          | CB-Commercial Overdraft              | Numeric |                   |                      |
| 35 CB12Propri | ietary     | CB-Easy Home Loan                    | Numeric |                   |                      |
| 36 CB12Broke  | r          | CB-Easy Home Loan                    | Numeric |                   |                      |
| 37 CB18Propri | ietary     | CB-Fixed Int Rate Loan IO            | Numeric |                   |                      |
| 38 CB18Broke  | r          | CB-Fixed Int Rate Loan IO            | Numeric |                   |                      |
| 39 CB25Propri | ietary     | CB-Fixed Int Rate Loan P&I           | Numeric |                   |                      |
| 40 CB25Broke  | r          | CB-Fixed Int Rate Loan P&I           | Numeric |                   |                      |
| 41 CB26Propri | ietary     | CB-Fixed Rate Commercial Loan IO     | Numeric |                   |                      |
| 42 CB26Broke  | r          | CB-Fixed Rate Commercial Loan IO     | Numeric |                   |                      |
| 43 CB19Propri | ietary     | CB-Fixed Rate Commercial Loan P&I    | Numeric |                   |                      |
| 44 CB19Broke  | r          | CB-Fixed Rate Commercial Loan P&I    | Numeric |                   |                      |
| 45 CB31Propri | ietary     | CB-Flexible Personal Loan            | Numeric |                   |                      |

Test Status: Success

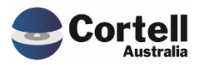

Commercial – in Confidence CoreBIS - Testing Verification - 2022\_07\_31.docx

Page **12** of **33** 

## 2.8 CU142: Table Adjustments adding many 0 adjustments (Risk:L)

**Code Update:** When adding table adjustments, all measures in the table are added as adjustments even if only 1 measure has a value. This results in many manual adjustments with a zero value. This update checks if the adjustment is not 0 before posting it.

Test Goal: Test that a table adjustment only adds adjustments with values.

**Test Method:** Add a table adjustment to the ARF\_747\_0B, check that only attributes with values are posted.

| Landing Admin.                                              | xlsx 🏢 Workflov         | w Overview.xlsx 🗴     | ARF_747                                         | _0Bv8.xlsx ×                                               |                          |             |                                                    |               |  |
|-------------------------------------------------------------|-------------------------|-----------------------|-------------------------------------------------|------------------------------------------------------------|--------------------------|-------------|----------------------------------------------------|---------------|--|
| Core                                                        | BIS                     | APRA                  | APRA Entity<br>INT DataSource<br>Return Version | DOMESTIC:CoreBIS<br>All INT_DataSource<br>W_2021-09-30_Sub | S No.1<br>(n)<br>mission | *<br>*<br>* | Recalculate<br>Show Data Sources<br>Trend Analysis |               |  |
| ARF_747_0B<br>Effective date: 1 Septe                       | : ABS/RBA<br>ember 2021 | Deposit Sto           | cks, Flows                                      | and Interest                                               | : Rates (Re              | educed)     |                                                    |               |  |
| Australian Busines                                          | s Number                |                       |                                                 | Institution Name                                           |                          |             |                                                    |               |  |
| 12345678910                                                 |                         |                       |                                                 | CoreBIS No.1                                               |                          |             |                                                    |               |  |
| Reporting Period                                            |                         |                       |                                                 | Scale Factor                                               |                          |             |                                                    |               |  |
| 2021-09-30                                                  |                         |                       |                                                 |                                                            |                          |             |                                                    |               |  |
| Reporting Consolid                                          | dation                  |                       |                                                 | •                                                          |                          |             |                                                    |               |  |
| DOMESTIC                                                    |                         |                       |                                                 | ]                                                          |                          |             |                                                    |               |  |
| 1. Deposits outstar                                         | nding - by counte       | erparty & deposit     | type                                            |                                                            |                          |             |                                                    |               |  |
|                                                             | Counter                 | party                 |                                                 | Deposit type                                               | N                        | umber       | Value                                              | Interest rate |  |
|                                                             | (1)                     |                       |                                                 | (2)                                                        |                          | (3)         | (4)                                                | (5)           |  |
| Enter an adjustment, expect only 1 manual adjustment not 3. |                         |                       |                                                 |                                                            |                          |             |                                                    |               |  |
|                                                             |                         | 752_744 _747_05_1able |                                                 | ing by counterparty a deposi                               |                          |             |                                                    |               |  |
|                                                             | OI14291                 |                       | BSL22460                                        | BSL22461                                                   | BSL22462                 | CBDT17471   |                                                    | Error Msg     |  |

#### Adjustment posted successfully

|  | 1. Deposits | outstanding | - by | counterparty | 8 | deposit | type | • |
|--|-------------|-------------|------|--------------|---|---------|------|---|
|--|-------------|-------------|------|--------------|---|---------|------|---|

holds

| Counterparty | Deposit type | Number   | Value | Interest rate |
|--------------|--------------|----------|-------|---------------|
| (1)          | (2)          | (3)      | (4)   | (5)           |
| Households   | Fixed-term   | 50,000.0 | 0.0   | 0.0           |

0

0

0 testing

50000

Only the 1 adjustment showing in Adjustment Report.

Fixed-term

|                                                                                                    | ADJUST                   | MENTS            | REPORT                            | ecalculate | l –      |          |                      |                   |          |
|----------------------------------------------------------------------------------------------------|--------------------------|------------------|-----------------------------------|------------|----------|----------|----------------------|-------------------|----------|
| APRA Entity DOMESTIC:CoreBIS N<br>APRA Form Variant ARF_747_08<br>Return Version 1 W_2021-09-30_Subr<br>Return Version 2 [2021-08-31 | lo.1 •<br>•<br>nission • |                  | Drill on Value                    |            |          |          |                      |                   |          |
|                                                                                                    |                          |                  |                                   |            |          | W        | /_2021-09-30_Submiss | ion               |          |
| Entity Form Variant                                                                                                    | Attribute I              | Item Description |                                   |            | Value    | Comments | User                 | Timestamp         | Recurrin |
| DOMESTIC:CoreBIS No ARF_747_0B                                                                                                    | BSL22460DV               | 1 0114291:House  | holds Ol14292:Fixed-term - Number |            | 50,000.0 | testing  | Karl Blackler        | 26 JUL 2022 11:05 | No       |

#### Test Status: Success

Commercial – in Confidence

CoreBIS - Testing Verification - 2022\_07\_31.docx

Page 13 of 33

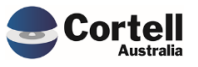

## 2.9 CU143: TM1Web Error - Workflow Overview (Risk:L)

**Code Update:** An error was picked up in the web servers logfiles that referenced another server name. This was tracked down to the "Data Review Menu" in the workflow. This screen had a hidden sheet with a button referencing this other server, this has been removed.

Test Goal: No error messages in the TM1Web logfile.

Test Method: Open the "Data Review Menu" in the screen and check logfiles.

|                                                                                                  | DATA REVIEW | Return to Workflow |
|--------------------------------------------------------------------------------------------------|-------------|--------------------|
| Selected Data Source: TAG                                                                        | GED_GL      |                    |
| New Element Report<br>Changes in Tagging<br>Reconciliation Report<br>Data Load Logs<br>CoreBUILD |             |                    |
|                                                                                                  |             |                    |
| No errors found.                                                                                 |             |                    |
| Test Status: Succes                                                                              | S           |                    |

# 2.10 CU146: Return Management - Run Monthly - Causing wrong Due Date (Risk:L)

**Code Update:** If a form is set to run Monthly, there is an error with how the due date is calculated. This update fixes the due date.

Test Goal: The due date shows as per the formlist.

**Test Method:** Run the form monthly in environment without code fix, then compare to code fixed version.

Before "Run Form Monthly" and before code fix.

| CoreBIS              | APRA RETURN M                          | 1ANAG        | EME                               | T            |           | Recalculate |                    | Return to Main Men | u       |  |
|----------------------|----------------------------------------|--------------|-----------------------------------|--------------|-----------|-------------|--------------------|--------------------|---------|--|
|                      |                                        |              |                                   |              |           | A           | Add New Form Entry |                    |         |  |
| APRA Entity          | P_CoreBIS No.1                         |              | Select Form Version: ADI OPRISKv3 |              |           |             |                    |                    |         |  |
| APRA Period          | : 2021-09-30                           |              | -                                 |              |           | Scale:      | None               |                    | ſ       |  |
|                      | <b>L</b>                               |              |                                   |              |           | Due Date:   |                    |                    |         |  |
|                      | Remove Run Fo                          | rm Monthly   | Form Ver                          | sion Changes |           |             |                    | Add                |         |  |
| APRA Entity          | APRA Return                            | APRA Form Va | iriant                            | receivedData | Precision | Scale       | Version            | Due Date           | Prev Pe |  |
| DOM BKS:CoreBIS No.1 | International Exposures                | ARF 731      | 1                                 | Y            | 3         | 1000000     | 6                  | 04/11/2021         | 6       |  |
| LEVEL2:CoreBIS No.1  | Credit Risk Return                     | ARF_118      | 0                                 | Y            | 1         | 1000000     | 1                  | 04/11/2021         | 1       |  |
|                      | International Exposures                | ARF_731_     | 3A                                | Y            | 3         | 1000000     | 10                 | 04/11/2021         | 10      |  |
|                      |                                        | ARF_731      | 4                                 | Y            | 3         | 1000000     | 2                  | 04/11/2021         | 2       |  |
|                      | Capital Adequacy Return - Standardised | ARF_110_     | 0_2                               | Y            | 1         | 1000000     | 29                 | 04/11/2021         | 29      |  |
|                      |                                        | ARF_111_     | 0                                 | Y            | 1         | 1000000     | 6                  | 04/11/2021         | Ë       |  |
|                      |                                        | ARF_112      | 1A                                | Y            | 1         | 1000000     | 9                  | 04/11/2021         | 9       |  |

Run "Run Form Monthly", see date change to incorrect.

Commercial – in Confidence

CoreBIS - Testing Verification - 2022\_07\_31.docx

Page **14** of **33** 

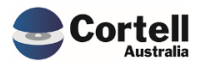

| al Exposures                 | ARF_/31_3A  | Y | 3 | 1000000 10 | 04/11/2021 10 |     |
|------------------------------|-------------|---|---|------------|---------------|-----|
|                              | ARF_731_4   | Y | 3 | 1000000 2  | 04/11/2021 2  |     |
| equacy Return - Standardised | ARF_110_0_2 | Y | 1 | 1000000 29 | 04/11/2021 29 |     |
|                              | ARF_111_0   | Y | 1 | 1000000 6  | 04/12/2021    | Yes |
|                              | ARF_112_1A  | Y | 1 | 1000000 9  | 04/11/2021 9  |     |
|                              | ARF_114_0   | Y | 1 | 1000000 3  | 04/11/2021 3  |     |

Complete the same test on environment with code fix.

|                                       |             |     |   |            |            |    | <br> |
|---------------------------------------|-------------|-----|---|------------|------------|----|------|
|                                       | ARF_731_4   | Y   | 3 | 1000000 2  | 04/11/2021 | 2  |      |
| apital Adequacy Return - Standardised | ARF_110_0_2 | Y   | 1 | 1000000 29 | 04/11/2021 | 29 |      |
|                                       | ARF_111_0   | Y   | 1 | 1000000 6  | 04/11/2021 | Ξ. | Yes  |
|                                       | ARF_112_1A  | Y   | 1 | 1000000 9  | 04/11/2021 | 9  |      |
|                                       |             | 1.1 |   |            |            | 1  |      |

#### Test Status: Success

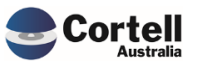

## 3. Enhancements to Existing Features

# 3.1 EF133: Add dropdown to Text File Edit screen for the archive of files after load (Risk:M)

**Code Update:** An enhancement has been added to the Text File Dimension and Cube load screens, allowing users to select an archive option after file load.

The selection allows users to select between "Rename File" and "Move to the Archive Folder".

Rename File

This will rename the file with a time-date stamp after successfully loading.

Move to the Archive folder

This will complete the rename function above before moving the file to a "Loaded" folder in the same location as the file.

Test Goal: Check that a test source file is renamed or moved to the archive as selected.

**Test Method:** 

Rename File

In this case we will use a csv file in the text file load and we select Rename File in the Archive Options.

| CoreBIS   | TEXT FILE LOAD                                   |
|-----------|--------------------------------------------------|
|           | Select Cube: BASE_220_0_Exposures_and_Provisions |
| TEXT FILE | File Folder:                                     |
|           | File Name: Loan_Data_Sample.csv                  |
|           | Header Records: 0                                |
|           | Text Delimiter:                                  |
|           |                                                  |

The file is located in the server in the Source\Cubes folder:

| Data (E:) > ibm > CoreBIS_TST > Source > Cubes |                                          |                   |  |  |  |  |  |
|------------------------------------------------|------------------------------------------|-------------------|--|--|--|--|--|
| ^                                              | Name                                     | Date modified     |  |  |  |  |  |
|                                                | Loan_Data_Sample.csv_converted.csv       | 7/25/2022 11:23 A |  |  |  |  |  |
|                                                | 🛂 Loan_Data 2021-09-30.csv_converted.csv | 7/25/2022 11:01 A |  |  |  |  |  |
|                                                | Loan_Data_Sample.csv                     | 6/13/2022 11:36 A |  |  |  |  |  |

Commercial – in Confidence

CoreBIS - Testing Verification - 2022\_07\_31.docx

Page **16** of **33** 

#### Load the data

| C       | oreBIS              | PRE             | VIEW /                    | LOAD D                | ΑΤΑ                           |                         |               | Recalculate                     | Return                           | to Cube                           |                |         |
|---------|---------------------|-----------------|---------------------------|-----------------------|-------------------------------|-------------------------|---------------|---------------------------------|----------------------------------|-----------------------------------|----------------|---------|
|         | Select Cube:        | BASE_220_0_Expo | osures_and_Provision      | ons                   | •                             |                         |               | Clear Preview                   | Load                             | 1 Data                            | Process Logs   |         |
|         | Select APRA Period: | 2021-09-30      |                           |                       | •                             | ]                       |               | Run Preview                     | Load Dimen                       | sions with Data Load<br>ground    |                |         |
| PREVIEW | Reporting_Period    | BASE_Entity     | BASE_220_0_AAB9<br>_Stage | BASE_220_0_ANZS<br>IC | BASE_220_0_Balan<br>ce_Bucket | BASE_220_0_<br>terparty | _Coun B#<br>/ | ASE_220_0_Delin<br>quent_Bucket | BASE_220_0_Fixed<br>_Loan_Bucket | BASE_220_0_Inter<br>est_Rate_Type | BASE_220_0_LMI | BASE_2  |
| Rows    | 1                   |                 |                           |                       |                               |                         |               |                                 |                                  |                                   |                |         |
| 1       | 2021-09-30          | 1               | Stage 1                   | Unknown               | Greater Than 0                | Households              | No            | t Applicable                    | 0 to 1 month                     | Variable                          | Y              | 1001350 |
| 2       | 2021-09-30          | 1               | Stage 1                   | Unknown               | Greater Than 0                | Househo                 |               |                                 |                                  |                                   |                | 1001350 |
| 3       | 2021-09-30          | 1               | Stage 1                   | Unknown               | Greater Than 0                | Househo                 |               |                                 |                                  |                                   |                | 1001350 |
| 4       | 2021-09-30          | 1               | Stage 1                   | Unknown               | Greater Than 0                | Househo Da              | ata Load      | ed                              |                                  |                                   |                | 1001350 |
| 5       | 2021-09-30          | 1               | Stage 1                   | Unknown               | Greater Than 0                | Househo                 |               |                                 |                                  |                                   |                | 1001350 |
| 6       | 2021-09-30          | 1               | Stage 1                   | Unknown               | Greater Than 0                | Househo                 |               |                                 | OK                               |                                   |                | 1001350 |
| 7       | 2021-09-30          | 1               | Stage 1                   | Unknown               | Greater Than 0                | Househo                 |               |                                 |                                  |                                   |                | 1001350 |
| 8       | 2021-09-30          | 1               | Stage 1                   | Unknown               | Greater Than 0                | Househo                 |               |                                 |                                  |                                   |                | 1001350 |
| 9       | 2021-09-30          | 1               | Stage 1                   | Unknown               | Greater Than 0                | Households              | No            | t Applicable                    | 0 to 1 month                     | Variable                          | Y              | 1001350 |
| 10      | 2021-09-30          | 1               | Stage 1                   | Unknown               | Greater Than 0                | Households              | No            | t Applicable                    | 0 to 1 month                     | Variable                          | Y              | 1001350 |

Check that the file was renamed (and the converted version) with the timestamp

| Data (E:) > ibm > CoreB | IS_TST > Source > Cubes                               |                   |
|-------------------------|-------------------------------------------------------|-------------------|
| ^                       | Name                                                  | Date modified     |
|                         | Loan_Data 2021-09-30.csv_converted.csv                | 7/25/2022 5:53 PM |
|                         | Doan_Data_Sample.csv_2022-07-27_21_20_51.csv          | 6/13/2022 11:36 A |
|                         | Loan_Data_Sample.csv_converted.csv2022-07-27_21_20_51 | 7/27/2022 9:20 PM |

Move to the Archive folder

In this case, we will use a csv file in the text file load and select Rename File in the Archive Options.

|                  | TEXT FILE LOAD                                   |
|------------------|--------------------------------------------------|
|                  | Select Cube: BASE_220_0_Exposures_and_Provisions |
| <u>TEXT FILE</u> | File Folder:                                     |
|                  | Header Records: 0                                |
|                  | Text Delimiter:                                  |
|                  | Archive Options: Move to the Archive Folder      |

The file is located in the server in the Source\Cubes folder:

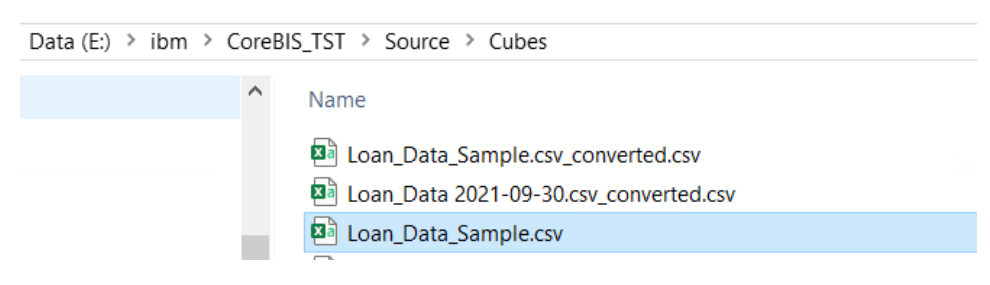

Commercial – in Confidence

CoreBIS - Testing Verification - 2022\_07\_31.docx

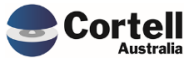

#### Load the data

| C       | oreBIS             | PRE            | VIEW /                    |                       | ΑΤΑ                           |                          | Recalculate                           | Return                           | i to Cube                         |                |               |
|---------|--------------------|----------------|---------------------------|-----------------------|-------------------------------|--------------------------|---------------------------------------|----------------------------------|-----------------------------------|----------------|---------------|
|         | Select Cube        | BASE_220_0_Exp | osures_and_Provisi        | ons                   | v                             |                          | Clear Preview                         | Loa                              | d Data                            | Process Logs   |               |
|         | Select APRA Period | 2021-09-30     |                           |                       | -                             |                          | Run Preview                           | Load Dimen                       | sions with Data Load<br>ground    |                |               |
| PREVIEW | Reporting_Period   | BASE_Entity    | BASE_220_0_AAB9<br>_Stage | BASE_220_0_ANZS<br>IC | BASE_220_0_Balan<br>ce_Bucket | BASE_220_0_0<br>terparty | Coun BASE_220_0_Delin<br>quent_Bucket | BASE_220_0_Fixed<br>_Loan_Bucket | BASE_220_0_Inter<br>est_Rate_Type | BASE_220_0_LMI | BASE_2<br>_Id |
| Rows    | 1                  |                |                           |                       |                               |                          |                                       |                                  |                                   |                |               |
| 1       | 2021-09-30         | 1              | Stage 1                   | Unknown               | Greater Than 0                | Households               | Not Applicable                        | 0 to 1 month                     | Variable                          | Y              | 1001350       |
| 2       | 2021-09-30         | 1              | Stage 1                   | Unknown               | Greater Than 0                | Househo                  |                                       |                                  |                                   |                | 1001350       |
| 3       | 2021-09-30         | 1              | Stage 1                   | Unknown               | Greater Than 0                | Househo                  |                                       |                                  |                                   |                | 1001350       |
| 4       | 2021-09-30         | 1              | Stage 1                   | Unknown               | Greater Than 0                | Househo Da               | ata Loaded                            |                                  |                                   |                | 1001350       |
| 5       | 2021-09-30         | 1              | Stage 1                   | Unknown               | Greater Than 0                | Househo                  |                                       |                                  |                                   |                | 1001350       |
| 6       | 2021-09-30         | 1              | Stage 1                   | Unknown               | Greater Than 0                | Househo                  |                                       | OK                               |                                   |                | 1001350       |
| 7       | 2021-09-30         | 1              | Stage 1                   | Unknown               | Greater Than 0                | Househo                  |                                       | OK                               |                                   |                | 1001350       |
| 8       | 2021-09-30         | 1              | Stage 1                   | Unknown               | Greater Than 0                | Househo                  |                                       |                                  |                                   |                | 1001350       |
| 9       | 2021-09-30         | 1              | Stage 1                   | Unknown               | Greater Than 0                | Households               | Not Applicable                        | 0 to 1 month                     | Variable                          | Y              | 1001350       |
| 10      | 2021-09-30         | 1              | Stage 1                   | Unknown               | Greater Than 0                | Households               | Not Applicable                        | 0 to 1 month                     | Variable                          | Y              | 1001350       |

Check that the file was renamed (and the converted version), sent to a folder (newly created called Loaded) with the timestamp

| > Data (E:) > ibm > CoreBIS_TST > Source > Cubes > Loaded |                                                            |                   |  |  |  |  |  |  |
|-----------------------------------------------------------|------------------------------------------------------------|-------------------|--|--|--|--|--|--|
| ^                                                         | Name                                                       | Date modified     |  |  |  |  |  |  |
|                                                           | Loan_Data_Sample.csv_converted.csv_2022-07-27_20_54_32.csv | 7/27/2022 8:54 PM |  |  |  |  |  |  |
|                                                           | Loan_Data_Sample.csv_2022-07-27_20_54_32.csv               | 6/13/2022 11:36 A |  |  |  |  |  |  |
|                                                           |                                                            |                   |  |  |  |  |  |  |

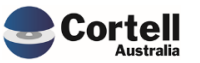

## 4. New Features

## 4.1 NF45 P2: Integrate CoreBIS with APRA Connect (Risk:H)

#### 4.1.1 NF45 P2.1 Review Data Length of typed dimensions.

**Code Update** An update was applied to the tagging process to error should a typed dimension be trying to add an element over the maximum length. The same update was applied to the Table Mapping process for APRA Connect tables, so stop the same issue.

**Test Goal:** The tagging does not allow an element over the maximum length to be created.

**Test Method:** Add in elements of correct length, and check if it runs successfully. Then add in an element over the maximum length and run tagging. Try the same test on the table mapping.

The maximum length for AC\_SRF\_Super\_Product\_ID is 20 characters. All products loaded are under that.

| Rows                       | Columns                            |         |       | Co |
|----------------------------|------------------------------------|---------|-------|----|
| BASE_SRF_Product           |                                    |         |       |    |
| [BASE_SRF_Product]         | [BASE_SRF_Profile_Mea              | sure]   | •     | 1  |
|                            | - All BASE_SRF_Profile_Measure (n) | amount  | Count |    |
| - All BASE_SRF_Product (n) | 8510.00                            | 8500.00 | 10.00 |    |
| Product3                   | 501.00                             | 500.00  | 1.00  |    |
| Product5                   | 1502.00                            | 1500.00 | 2.00  |    |
| Product7                   | 701.00                             | 700.00  | 1.00  |    |
| Product2                   | 1902.00                            | 1900.00 | 2.00  |    |
| Product8                   | 1301.00                            | 1300.00 | 1.00  |    |
| Product11                  | 2603.00                            | 2600.00 | 3.00  |    |

| CoreB                                                                                               | IS TAGGIN            | <b>IG VERSIONS</b> | F              | Recalculate | Back to Tagging |  |  |  |
|----------------------------------------------------------------------------------------------------|----------------------|--------------------|----------------|-------------|-----------------|--|--|--|
| ACD254 - Superannuati                                                                               | ionProductIdentifier |                    |                |             |                 |  |  |  |
| Selected SBR Dimension AC_SRF_Super_Product_ID  Tagged Version Submission Tagged Version Submission |                      |                    |                |             |                 |  |  |  |
| This version is used on                                                                             | these periods:       |                    |                |             |                 |  |  |  |
| APRA Period                                                                                         | Tagging Version      | Assumptions Locked | Tagging Locked | Data Locked |                 |  |  |  |
| 2021-06-30                                                                                          |                      |                    |                | UNLOCKED    |                 |  |  |  |
| 2021-07-31                                                                                          |                      |                    |                | UNLOCKED    |                 |  |  |  |
| 2021-08-31                                                                                          |                      |                    |                | UNLOCKED    |                 |  |  |  |
| 2021-09-30                                                                                          | TV1                  | LOCKED             | UNLOCKED       | UNLOCKED    |                 |  |  |  |
| 2021-09-30                                                                                          | TV1                  | LOCKED             | UNLOCKED       | UNLOCKED    |                 |  |  |  |

| Tagging Version | TV1                          | LOCKED                                                                               |                                                                                                    | Create New Version                                                                                                    |
|-----------------|------------------------------|--------------------------------------------------------------------------------------|----------------------------------------------------------------------------------------------------|----------------------------------------------------------------------------------------------------|
|                 | This is a typed dimension, h | hence only the Level 1 / It                                                          | em 1 will be used to create the new element                                                                                      |                                                                                                    |
|                 | Dimension                    | Attribute                                                                            |                                                                                                    |                                                                                                    |
|                 | BASE_SRF_Product             |                                                                                      | Cours Look and Cours                                                                                                    | Report Version                                                                                                    |
|                 |                              |                                                                                      | Save, Lock and Copy                                                                                                    | Reset version                                                                                                    |
|                 |                              |                                                                                      |                                                                                                    | 1                                                                                                    |
|                 |                              |                                                                                      | Tagging                                                                                                    |                                                                                                    |
|                 | Tagging Version              | Tagging Version TV1<br>This is a typed dimension, F<br>Dimension<br>BASE_SRF_Product | Tagging Version TV1 LOCKED<br>This is a typed dimension, hence only the Level 1 / Ite<br>Dimension Attribute<br>BASE_SRF_Product | Tagging Version     TV1     LOCKED       This is a typed dimension, hence only the Level 1 / Item 1 will be used to create the new element       Dimension     Attribute       BASE_SRF_Product     Save, Lock and Copy       Tagging |

Commercial – in Confidence

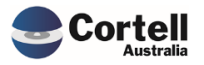

CoreBIS - Testing Verification - 2022\_07\_31.docx

#### Load tagged cube.

| Data Loaded |    |  |
|-------------|----|--|
|             | ок |  |

## Try loading data that has more than 20 characters.

| Rows<br>BASE_SRF_Product<br>[BASE_SRF_Product] | Columns<br>BASE_SRF_Profile_Measure<br>[BASE_SRF_Profile_Measure | Contex<br>20<br>[Rep |       |
|------------------------------------------------|------------------------------------------------------------------|----------------------|-------|
|                                                | - All BASE_SRF_Profile_Measure (n)                               | amount               | Count |
| - All BASE_SRF_Product (n)                     | 8510.00                                                          | 8500.00              | 10.00 |
| Product1                                       | 2603.00                                                          | 2600.00              | 3.00  |
| Product3                                       | 501.00                                                           | 500.00               | 1.00  |
| Product5                                       | 1502.00                                                          | 1500.00              | 2.00  |
| Product7                                       | 701.00                                                           | 700.00               | 1.00  |
| Product2                                       | 1902.00                                                          | 1900.00              | 2.00  |
| ProductProductProduct                          | 1301.00                                                          | 1300.00              | 1.00  |

#### Load tagged cube.

| An E      | rror has occure                                        | ed                                                                                           |                                                                                                    |                                                                             |                                                                           |                                                                             |
|-----------|--------------------------------------------------------|----------------------------------------------------------------------------------------------|----------------------------------------------------------------------------------------------------|-----------------------------------------------------------------------------|---------------------------------------------------------------------------|-----------------------------------------------------------------------------|
|           |                                                        | ок                                                                                           |                                                                                                    |                                                                             |                                                                           |                                                                             |
| Co        | reBIS                                                  | ERROR LOGS                                                                                   | Recalculate                                                                                                    | Return to Process Log                                                       |                                                                           |                                                                             |
|           | TM1ProcessError_202207                                 | 26014554_59524992_CB_UPDATE_Tagged.log                                                       |                                                                                                    |                                                                             | -                                                                         |                                                                             |
| Line Item | Error Line                                             | Text                                                                                         |                                                                                                    |                                                                             |                                                                           |                                                                             |
| 1 2       | Data procedure line (172)<br>Data procedure line (172) | 2022-07-04 14:17:14,2022-03-31,1,Menu1,Produ<br>2022-07-04 14:17:14,2022-03-31,1,Menu1,Produ | ctProductProduct,IO5,A1009,amount,1300,Data Source lin<br>ctProductProduct,IO5,A1009,Count,1,Data Source line (6) | e (5) Error >> VALIDATION ERROR AC_S<br>Error >> VALIDATION ERROR AC_SRF_S( | RF_Super_Product_ID > ProductProdu<br>.per_Product_ID > ProductProductPro | ctProduct must be below 20 chars long.<br>duct must be below 20 chars long. |
|           |                                                        |                                                                                              | ProductProductProduct p                                                                                           | ust he helow 20 r                                                           | chars long                                                                |                                                                             |

> VALIDATION ERROR AC\_SRF\_Super\_Product\_ID > ProductProductProduct must be below 20 chars long.

#### Test Status: Success

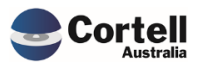

Commercial – in Confidence CoreBIS - Testing Verification - 2022\_07\_31.docx

Page **20** of **33** 

If no tagging took place, but the user wanted to use the BASE dimension directly in the Table Mapping, and the data is over the 20 character maximum length. Then the Table Mapping should error.

| RASE SRE Product                                                                                                    | TAGGED SPE Profile                                                                                                    | Measure    | Default                          | All TACCED Voi                                            | rsion (n)    | 2022-03-31           |
|----------------------------------------------------------------------------------------------------|----------------------------------------------------------------------------------------------------|------------|----------------------------------|-----------------------------------------------------------|--------------|----------------------|
| BASE SPE Product                                                                                                    | TAGGED_SRF_PTOILLE_                                                                                                    | _measure:  |                                  | ISVS CB Tagged                                            | Version      | 2022-03-31           |
| [DASE_SRI_FIODUCI]                                                                                                    | [IAGGED_SRI_PIO                                                                                                    | nie_measur | e]                               | [313_CD_Tagged]                                           | version      | [Reporting_Period    |
|                                                                                                    | - All TAGGED_SRF_Profile_Meas                                                                                                    | sure (n)   | TowartmantOpt                    | ionMomberAccounteCo                                       | wet Mar      | mbor Assots Amount   |
|                                                                                                    |                                                                                                    |            | InvestmentOpt                    | IonMemberAccountsCo                                       | ount Mer     | nberassetsamount     |
| l BASE_SRF_Product (n)                                                                                                    |                                                                                                    | 8510.00    |                                  | :                                                         | 10.00        | 8500.00              |
| Product1                                                                                                    |                                                                                                    | 2603.00    |                                  |                                                           | 3.00         | 2600.00              |
| Product3                                                                                                    |                                                                                                    | 501.00     |                                  |                                                           | 1.00         | 500.00               |
| Product5                                                                                                    |                                                                                                    | 1502.00    |                                  |                                                           | 2.00         | 1500.00              |
| Product7                                                                                                    |                                                                                                    | 701.00     |                                  |                                                           | 1.00         | 700.00               |
| Product2                                                                                                    |                                                                                                    | 1902.00    |                                  |                                                           | 2.00         | 1900.00              |
| ProductProductProduct                                                                                                    |                                                                                                    | 1301.00    |                                  |                                                           | 1.00         | 1300.00              |
|                                                                                                    |                                                                                                    | 1          |                                  |                                                           |              |                      |
| Table Information<br>Table Attribute                                                                                                    | DataSource TAGGED_SRF_Profile  Item 1 Location                                                                                                    | This Ma    | apping Item is Active s<br>Dimen | sion                                                      | Ha           | rd Code to:          |
| SuperannuationProductIdentifi                                                                                                    | ier Row                                                                                                    | ACD_Super  | rannuationProductIde             | ntifier   Superannuation Produc                           |              |                      |
| Dimensions<br>BASE_SRF_Menu<br>BASE_SRF_Product<br>BASE_SRF_IO<br>BASE_SRF_IO                                                                                                    | Row Attribute SuperannuationProductIdentIfi                                                                                                    | Colu       | ımn Attribute                    | Dimension Element                                         | F            | ilter Data           |
| BASE_SRF_Profile_Measure<br>AC_SRF_Super_Product_ID<br>AC_SRF_Investment_Menu_ID                                                                                                    |                                                                                                    |            |                                  |                                                           |              |                      |
|                                                                                                    |                                                                                                    |            |                                  |                                                           |              |                      |
| AC_SRF_Investment_Option_IE                                                                                                    |                                                                                                    |            |                                  |                                                           |              |                      |
| AC_SRF_Investment_Option_IE<br>BASE_APRA_Entity<br>TAGGED_SRF_Profile_Measure                                                                                                    |                                                                                                    | Superannu  | ationProductMemb(I               | nvestmentOptionMemberAccou                                | untsC        |                      |
| AC_SRF_investment_option_IE<br>BASE_APRA_Entity<br>TAGGED_SRF_Profile_Measure<br>COOREBIS<br>APRA Return<br>Dat<br>APRA Form Version (O                                                        | Version W_2022-03-31_Submission<br>tasource TAGGED_SRF_Profile                                                                                         | superannu  | ationProductMembel               | nvestmentOptionMemberAccou<br>Recalculate<br>Process Loge | untsC<br>Ret | urn to Table Mapping |
| AC_SRF_investment_option_IC<br>BASE_APRA_Entity<br>TAGGED_SRF_Profile_Measure<br>COOREBIS<br>APRA Return<br>Dai<br>APRA Form Version (C<br>APRA_Attribute_Mapping (C<br>APRA_Table_Map_Item (C | TABLE MA<br>Nersion W_2022-03-31_Submission<br>tasource TAGGED_SRF_Profile<br>Optional) SUP_PROFILEV5<br>Optional) SRF_606_0_Table_2.01<br>Optional) 1 |            | ationProductMembel               | nvestmentOptionMemberAccou                                | untsC<br>Ret | urn to Table Mapping |

Commercial – in Confidence

CoreBIS - Testing Verification - 2022\_07\_31.docx

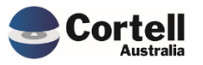

Page **21** of **33** 

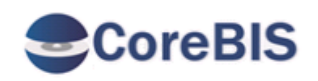

## **ERROR LOGS**

|           | TM1ProcessError_20220726020220_930249 | 92_DIM_APRA_Attribute_Table_Mapping_Component.log                        |
|-----------|---------------------------------------|--------------------------------------------------------------------------|
| Line Item | Error Line                            | Text                                                                     |
| 1         | MetaData procedure line (212)         | Submission,2022-03-31,All Base_Entity (n),All BASE_SRF_Menu (n),ProductP |
|           |                                       |                                                                          |

ccountsCount,1,Data Source line (6) Error >> VALIDATION ERROR ACD\_Superannuation\_Product\_Identifier > ProductProductProductProduct must be below 20 chars long.

The Table Mapping stops the invalid product from being added to the APRA Connect table.

#### Test Status: Success

#### 4.1.2 NF45 P2 2: Export to XML function.

**Code Update** There has been an update to the XML export process to export APRA Connect XML files.

**Test Goal:** The D2A form still exports without issue, and the APRA Connect form/table is exported.

**Test Method:** Run a D2A form export, and check if the export is correct. Run the APRA Connect table export and see if that is correct.

| APRA Er                      | ntity: All APRA_Entity (n)     |                        | •               |
|------------------------------|--------------------------------|------------------------|-----------------|
| APRA Pe                      | riod: 2022-03-31               |                        | •               |
|                              |                                |                        |                 |
|                              |                                |                        | 5 11 1 01       |
|                              | Remove                         |                        | Form Version Ch |
|                              |                                |                        |                 |
| APRA Entity                  | APRA Return                    | APRA Form V            | ariant rece     |
| DOMESTIC:CoreBIS No.1        | Quarterly Economic Financial S | tatistics Retu ARF_720 | _5 N            |
|                              | Monthly Economic Financial Sta | atistics Retur ARF_720 | _0A N           |
|                              |                                | ARF_720                | _1A N           |
|                              |                                | ARF_720                | _2A N           |
|                              |                                | ARF_720                | _3 N            |
|                              |                                | ARF_720                | _4 N            |
|                              |                                | ARF_720                | _6 N            |
|                              |                                | ARF_720                | 7 N             |
|                              | Monthly Economic Financial Sta | atistics Retur ARF_744 | OB N            |
|                              |                                | ARF 746                | OB N            |
|                              |                                | ARF 747                | OB N            |
|                              |                                |                        | OB N            |
|                              | Quarterly Economic Financial S | tatistics Retu ARF 730 | 0 N             |
|                              | Monthly Economic Financial Sta | atistics Retur ARF 743 | 0 N             |
|                              | · · ·                          | ARF 745                | 0 N             |
|                              | Australian Government SME Gu   | uarantee Sch ARF 920   | 0 N             |
|                              |                                | ARF 920                | 2 N             |
| AC:Cortell Australia Pty Ltd | ARS 115.0 Operational Risk     | ADI OPR                | ISK N           |
|                              | SRS 605.0 RSE Structure        | SUP STR                | UCT             |
|                              | SRS 606.0 RSE Profile          | SUP PRO                | OFILE N         |
| 1                            |                                |                        |                 |

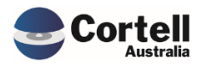

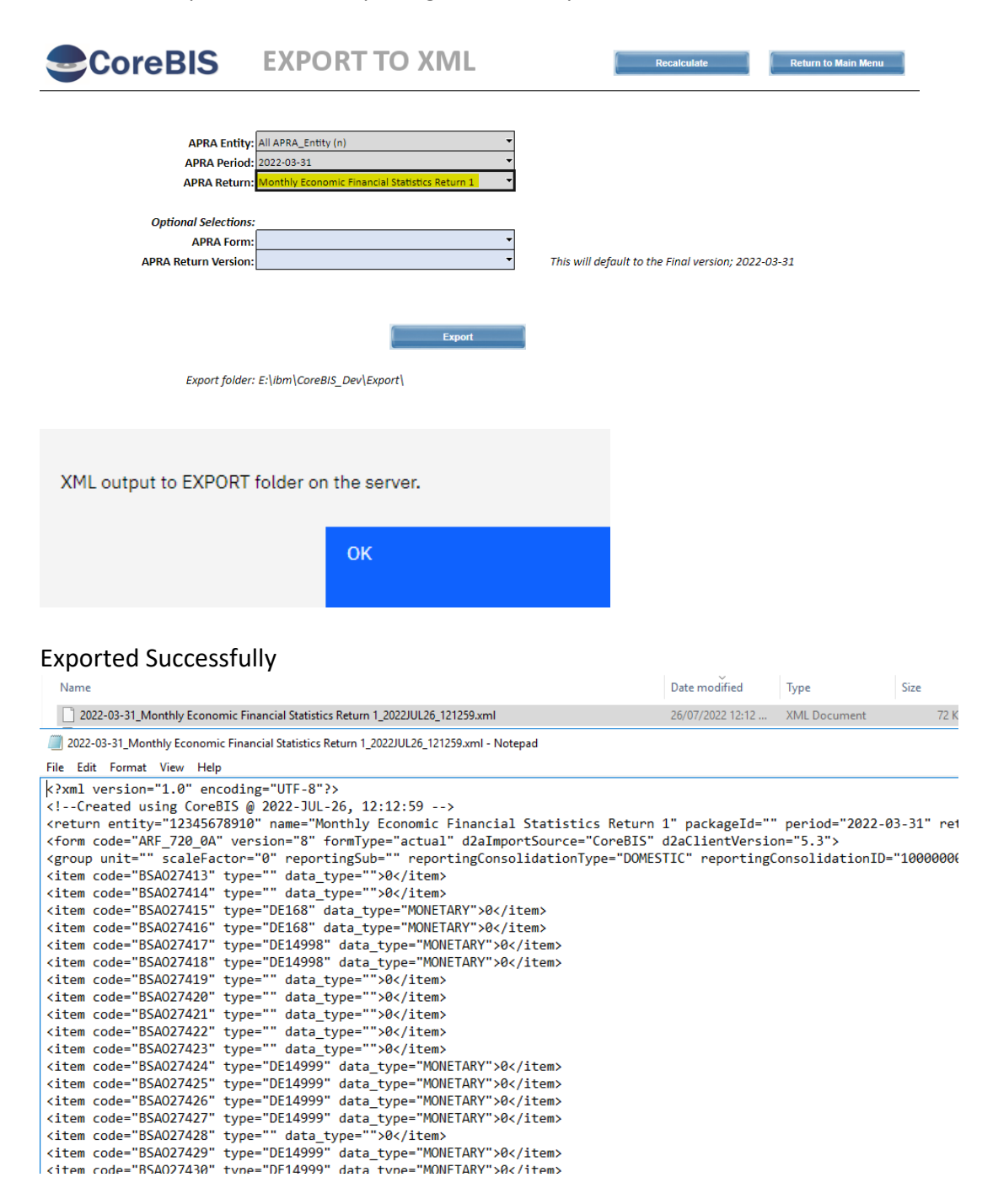

For the D2A export, we'll test exporting the "Monthly Economic Financial Statistics Return 1"

For the AC export, we'll test exporting the "SRS 606.0 RSE Profile"

Before we export to XML, we need to load some data into the 606 cubes.

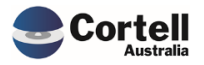

|                                                                                                    | TABLE MAPPING                                       | Recalculate                         | Return to Table Mapping          |
|----------------------------------------------------------------------------------------------------|-----------------------------------------------------|-------------------------------------|----------------------------------|
| APRA Return Version<br>Datasource                                                                   | W_2022-03-31_Submission<br>TAGGED_SRF_Profile       | Process Log                         | 15                               |
| APRA Form Version (Optional)<br>APRA_Attribute_Mapping (Optional)<br>APRA_Table_Map_Item (Optional) | SUP_PROFILEV5                                       |                                     |                                  |
|                                                                                                    | Run Mappi                                           | ng                                  |                                  |
| ACD_Superannuation_Product_Identifier<br>[ACD_Superannuation_Product_Identifier]                    | ACD_SRF_606_0_Table_2_Me<br>[ACD_SRF_606_0_Table_2_ | Context<br>W_2022-03-:<br>[APRA_Ret | 31_Submission /<br>turn_Version] |
|                                                                                                    | - All ACD_SRF_606_0_Table_2_Measure (n)             | SuperannuationProductMemberAccounts | Count                            |
| - All ACD_Superannuation_Product_Identifier (n)                                                     | 10.00                                               |                                     | 10.00                            |
| Product3                                                                                            | 1.00                                                |                                     | 1.00                             |
| Product5                                                                                            | 2.00                                                |                                     | 2.00                             |
| Product7                                                                                            | 1.00                                                |                                     | 1.00                             |
| Product2                                                                                            | 2.00                                                |                                     | 2.00                             |

1.00

3.00

1.00

3.00

|                                                                      | EXPORT                                                     | TO XML              |             | Recalculate                            | Return to Main Menu |
|----------------------------------------------------------------------|------------------------------------------------------------|---------------------|-------------|----------------------------------------|---------------------|
| APRA Entity:<br>APRA Period:<br>APRA Return:<br>Optional Selections: | All APRA_Entity (n)<br>2022-03-31<br>SRS 606.0 RSE Profile |                     | *<br>*<br>* |                                        |                     |
| APRA Form:<br>APRA Return Version:                                   | W_2022-03-31_Submiss                                       | tion                | -<br>-      | This will default to the Final version | 2022-03-31          |
| Export folder:                                                       | E-\ihm\CareBIS_Dev                                         | XML output to EXPOR | T folder or | n the server.<br>OK                    |                     |
| export joider:                                                       | E. (IDITI (COTEBIS_DEV)                                    |                     |             |                                        |                     |

## Exported Successfully

Product8

Product11

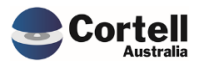

^ Name

| AC_2022-03-31_SRS 606.0 RSE Profile_SUP_PROFILE_6200_2022JUL26_121958.xml                                                             |
|----------------------------------------------------------------------------------------------------|
| AC_2022-03-31_SRS 606.0 RSE Profile_SUP_PROFILE_6200_2022JUL26_121958.xml - Notepad                                                   |
| File Edit Format View Help                                                                                                    |
| k?xml version="1.0" encoding="UTF-8"?>                                                                                                |
| Created using CoreBIS @ 2022-JUL-26, 12:19:58                                                                                         |
| <pre>&lt;SUP_PROFILE type="schema" versionNumber="1" guid="30b9/4d1-43da-4fc5-8b(&lt;br&gt;<cup_profile< pre=""></cup_profile<></pre> |
| <pre><sup_profile> </sup_profile></pre>                                                                                               |
| <pre><firmid><value>6200</value></firmid></pre>                                                                                       |
| <firmname><value>Cortell Australia Pty Ltd</value></firmname>                                                                         |
| <firmref><value>86096725567</value></firmref>                                                                                         |
|                                                                                                    |
| <srf_606_0_lable_2></srf_606_0_lable_2>                                                                                               |
| <pre><srf_000_0_lable_2_x005f_x002e_01></srf_000_0_lable_2_x005f_x002e_01></pre>                                                      |
| <pre><superannuationproductmemberaccountscount></superannuationproductmemberaccountscount></pre>                                      |
| <value>1</value>                                                                                                    |
|                                                                                                    |
| <superannuationproductidentifier></superannuationproductidentifier>                                                                   |
| <value>Product3</value>                                                                                                    |
|                                                                                                    |
| <pre><srf 0="" 01="" 2="" 606="" group="" repeat="" table="" x0020="" x002e="" x005f=""></srf></pre>                                  |
| <superannuationproductmemberaccountscount></superannuationproductmemberaccountscount>                                                 |
| <value>2</value>                                                                                                    |
|                                                                                                    |
| <pre><superannuationproductidentifier> </superannuationproductidentifier></pre>                                                       |
|                                                                                                    |
|                                                                                                    |
| <srf_606_0_table_2_x005f_x002e_01_x0020_repeat_x0020_group></srf_606_0_table_2_x005f_x002e_01_x0020_repeat_x0020_group>               |
| <superannuationproductmemberaccountscount></superannuationproductmemberaccountscount>                                                 |
| <value>1</value>                                                                                                    |
|                                                                                                    |
|                                                                                                    |

Test Status: Success

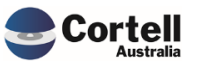

#### 4.1.3 NF45 P2 3: Additions to the Return Management Screen for APRA Connect.

**Code Update** A new button (APRA Connect Management) has been added to the Return Management screen that allows the user to open up a screen for entering/pasting the APRA Connect details directly from the APRA Connect "Manage Returns" Portal screen.

**Test Goal:** APRA AC Entities can be set up with a valid ABN and returns/forms can be added to the Return Management Screen.

**Test Method:** Testing the Entity screen to ensure new entities can be added.

Entity Blank

Check that name has been entered.

Check that an entity has been entered.

Name Blank

| ОК |  |  |
|----|--|--|
| UN |  |  |

Check that ABN has been entered.

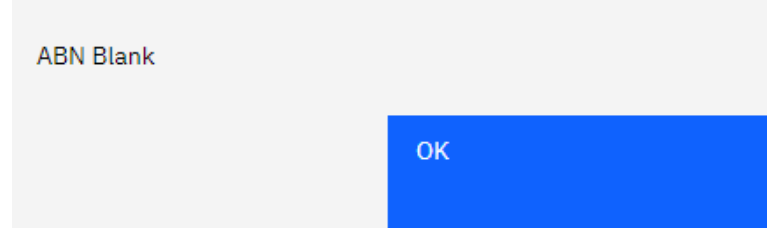

ABN can not have spaces, and must be 11 characters long.

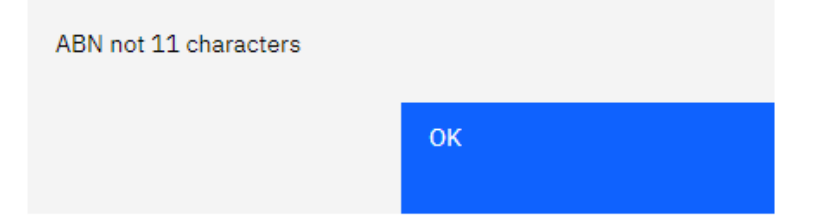

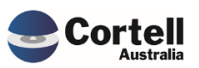

#### ABN must be valid.

| 88000014679<br>ABN failed ABNFormat test. | ABN                        |    |
|-------------------------------------------|----------------------------|----|
| ABN failed ABNFormat test.                | 88000014679                |    |
| ABN failed ABNFormat test.                |                            |    |
| 01/                                       | ABN failed ABNFormat test. |    |
|                                           |                            | OK |

#### Enter Correct details.

| Add New    | Entity     |        |                 |                |      |                   |                   |  |
|------------|------------|--------|-----------------|----------------|------|-------------------|-------------------|--|
| Entity     | Name       |        |                 |                | ABN  |                   |                   |  |
| 12         | 34 Woolw   | orths  |                 |                | 8    | 8000014675        |                   |  |
|            |            |        |                 |                |      |                   |                   |  |
| Core       | BIS        | APRA C | CONNEC          | <b>FENTITY</b> |      | Recalculate       | Return to AC Mgmt |  |
| Add New Ei | ntity      |        |                 |                |      |                   |                   |  |
| Entity     | Name       |        | ABN 88000014675 | Add New Entity |      |                   |                   |  |
| 1204       | Woolworthb |        | 0000014073      | ndd non Endry  |      |                   |                   |  |
| Element    | Name       |        | ABN             |                |      |                   |                   |  |
| 1234       | Woolworths |        | 88000014675     |                |      |                   |                   |  |
|            |            |        |                 |                |      |                   |                   |  |
|            |            |        |                 |                |      |                   |                   |  |
|            |            |        |                 |                | 0.11 | led an and fully  |                   |  |
|            |            |        |                 |                | Add  | ied successfully. |                   |  |
|            |            |        |                 |                |      |                   | ОК                |  |

## Try adding it again

| Entity already exists |    |
|-----------------------|----|
|                       | ОК |

#### Test Status: Success

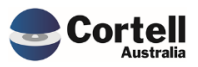

Test adding the Return/Form information.

Login to APRA Connect and download the returns for a specific period (30/06/2022);

|       | OAPR                                                        | A Cor                  | nnect      | - TEST            |         |            | PC         | DRTA         |  |  |
|-------|-------------------------------------------------------------|------------------------|------------|-------------------|---------|------------|------------|--------------|--|--|
|       | KARL BLACKLER , Cor                                         | tell Australia         | a Pty Ltd  |                   |         |            |            | <b>4</b> ? ( |  |  |
| /lenu | Manage Returns                                              |                        |            |                   |         |            |            |              |  |  |
|       | This page allows you to per                                 | orm all activities     | related to | managing returns. |         |            |            |              |  |  |
|       | E Create Return E View Submissions                          |                        |            |                   |         |            |            |              |  |  |
|       | Draft Returns                                               |                        |            |                   |         |            |            |              |  |  |
|       | Name                                                        | Reference              | Revision   | Categories        | Status  | End date   | Due date   | Actions      |  |  |
|       | ٩                                                           | Ŷ                      |            |                   | -       | 30/1 🗵 🔻 🕈 | - Ŷ        |              |  |  |
|       | SRS 550.0 Asset<br>Allocation Quarterly<br>30/06/2022       | SUP_AA17346            | <u>0.1</u> | Quarterly         | No Data | 30/06/2022 | 30/06/2032 | Ľ.           |  |  |
|       | SRS 606.0 RSE Profile<br>Quarterly 30/06/2022               | SUP_PROFILE<br>17072   | <u>0.1</u> | Quarterly         | No Data | 30/06/2022 | 30/06/2032 | Å.           |  |  |
|       | SRS 611.0 Member<br>Accounts Quarterly<br>30/06/2022        | SUP_MEMAC1<br>7343     | <u>0.1</u> | Quarterly         | No Data | 30/06/2022 | 30/06/2032 | B.           |  |  |
|       | SRS 705.0 Performance<br>Components Quarterly<br>30/06/2022 | SUP_PERFCO<br>MP16917  | <u>0.1</u> | Quarterly         | No Data | 30/06/2022 | 30/06/2032 | B            |  |  |
|       | SRS 705.1 Performance<br>Benchmark Quarterly<br>30/06/2022  | SUP_PERFBEN<br>CH17378 | <u>0.1</u> | Quarterly         | No Data | 30/06/2022 | 30/06/2032 | B            |  |  |
|       | SRS Attestation<br>Quarterly 30/06/2022                     | SUP_ATT1699<br>6       | <u>0.1</u> | Quarterly         | No Data | 30/06/2022 | 30/06/2032 | A            |  |  |

#### Paste the data into the screen

| ╡╷╷╔╠╴ᢩᢩ᠅╚╔╬                                                                                                    | J 🔻 [Base]                                                                                                    | ~                                             |                                                                            |                                                                |                                                                                  |                                                                                  |                       |  |  |  |  |
|----------------------------------------------------------------------------------------------------|----------------------------------------------------------------------------------------------------|-----------------------------------------------|----------------------------------------------------------------------------|----------------------------------------------------------------|----------------------------------------------------------------------------------|----------------------------------------------------------------------------------|-----------------------|--|--|--|--|
| Landing Admin.xlsx 🗰 APRA Return Management.xlsx × 🛱 APRA Connect Management.xlsx ×                                                                                                    |                                                                                                    |                                               |                                                                            |                                                                |                                                                                  |                                                                                  |                       |  |  |  |  |
| CoreBIS APRA CONNECT MANAGEMENT                                                                                                    |                                                                                                    |                                               |                                                                            |                                                                |                                                                                  |                                                                                  |                       |  |  |  |  |
| APRA AC Entit                                                                                                    |                                                                                                    |                                               |                                                                            |                                                                |                                                                                  |                                                                                  |                       |  |  |  |  |
|                                                                                                    |                                                                                                    |                                               |                                                                            |                                                                |                                                                                  | Validate Table                                                                   | Submit to Return Mgmt |  |  |  |  |
| Name                                                                                                    | Reference                                                                                                    | Revision                                      | Categories                                                                 | Status                                                         | End Date                                                                         | Due Date                                                                         | Validation            |  |  |  |  |
|                                                                                                    |                                                                                                    |                                               |                                                                            |                                                                |                                                                                  |                                                                                  |                       |  |  |  |  |
| 1 SRS 550.0 Asset Allocation Quarterly 30/06/2022                                                                                                    | SUP_AA17346                                                                                                    | 0.1                                           | Quarterly                                                                  | No Data                                                        | 30/06/2022                                                                       | 30/06/2032                                                                       |                       |  |  |  |  |
| 1 SRS 550.0 Asset Allocation Quarterly 30/06/2022<br>2 SRS 606.0 RSE Profile Quarterly 30/06/2022                                                                                                    | SUP_AA17346<br>SUP_PROFILE17072                                                                                                    | 0.1                                           | Quarterly<br>Quarterly                                                     | No Data<br>No Data                                             | 30/06/2022<br>30/06/2022                                                         | 30/06/2032<br>30/06/2032                                                         |                       |  |  |  |  |
| 1 SRS 550.0 Asset Allocation Quarterly 30/06/2022<br>2 SRS 606.0 RSE Profile Quarterly 30/06/2022<br>3 SRS 611.0 Member Accounts Quarterly 30/06/2022                                                                                                    | SUP_AA17346<br>SUP_PROFILE17072<br>SUP_MEMAC17343                                                                                               | 0.1<br>0.1<br>0.1                             | Quarterly<br>Quarterly<br>Quarterly                                        | No Data<br>No Data<br>No Data                                  | 30/06/2022<br>30/06/2022<br>30/06/2022                                           | 30/06/2032<br>30/06/2032<br>30/06/2032                                           |                       |  |  |  |  |
| 1 SRS 550.0 Asset Allocation Quarterly 30/06/2022<br>2 SRS 606.0 RSE Profile Quarterly 30/06/2022<br>3 SRS 611.0 Member Accounts Quarterly 30/06/2022<br>4 SRS 705.0 Performance Components Quarterly 30/06/2022                                                                                                    | SUP_AA17346<br>SUP_PROFILE17072<br>SUP_MEMAC17343<br>SUP_PERFCOMP16917                                                                          | 0.1<br>0.1<br>0.1<br>0.1                      | Quarterly<br>Quarterly<br>Quarterly<br>Quarterly                           | No Data<br>No Data<br>No Data<br>No Data                       | 30/06/2022<br>30/06/2022<br>30/06/2022<br>30/06/2022                             | 30/06/2032<br>30/06/2032<br>30/06/2032<br>30/06/2032                             |                       |  |  |  |  |
| 1<br>SRS 550.0 Asset Allocation Quarterly 30/06/2022<br>2 SRS 606.0 RSE Profile Quarterly 30/06/2022<br>3 SRS 611.0 Member Accounts Quarterly 30/06/2022<br>4 SRS 705.0 Performance Components Quarterly 30/06/2022<br>5 SRS 705.1 Performance Benchmark Quarterly 30/06/2022                                                                                                    | SUP_AA17346<br>SUP_PROFILE17072<br>SUP_MEMAC17343<br>SUP_PERFCOMP16917<br>SUP_PERFBENCH17378                                                    | 0.1<br>0.1<br>0.1<br>0.1<br>0.1               | Quarterly<br>Quarterly<br>Quarterly<br>Quarterly<br>Quarterly              | No Data<br>No Data<br>No Data<br>No Data<br>No Data            | 30/06/2022<br>30/06/2022<br>30/06/2022<br>30/06/2022<br>30/06/2022               | 30/06/2032<br>30/06/2032<br>30/06/2032<br>30/06/2032<br>30/06/2032               |                       |  |  |  |  |
| 1 SRS 550.0 Asset Allocation Quarterly 30/06/2022<br>2 SRS 606.0 RSE Profile Quarterly 30/06/2022<br>3 SRS 611.0 Member Accounts Quarterly 30/06/2022<br>4 SRS 705.0 Performance Components Quarterly 30/06/2022<br>5 SRS 705.1 Performance Benchmark Quarterly 30/06/2022<br>6 SRS Attestation Quarterly 30/06/2022                                                                                                    | SUP_AA17346<br>SUP_ROFILE17072<br>SUP_MEMAC17343<br>SUP_PERFCOMP16917<br>SUP_PERFBENCH17378<br>SUP_ATT16996                                     | 0.1<br>0.1<br>0.1<br>0.1<br>0.1<br>0.1<br>0.1 | Quarterly<br>Quarterly<br>Quarterly<br>Quarterly<br>Quarterly<br>Quarterly | No Data<br>No Data<br>No Data<br>No Data<br>No Data<br>No Data | 30/06/2022<br>30/06/2022<br>30/06/2022<br>30/06/2022<br>30/06/2022<br>30/06/2022 | 30/06/2032<br>30/06/2032<br>30/06/2032<br>30/06/2032<br>30/06/2032<br>30/06/2032 |                       |  |  |  |  |
| 1         SRS 550.0 Asset Allocation Quarterly 30/06/2022           2         SRS 606.0 RSE Profile Quarterly 30/06/2022           3         SRS 611.0 Member Accounts Quarterly 30/06/2022           4         SR5 705.0 Performance Components Quarterly 30/06/2022           5         SR5 705.1 Performance Components Quarterly 30/06/2022           5         SR5 705.1 Performance Components Quarterly 30/06/2022           5         SR5 705.1 Performance Components Quarterly 30/06/2022           5         SR5 705.1 Performance Components Quarterly 30/06/2022           7         7 | SUP_AA17346<br>SUP_PROFILE17072<br>SUP_MEMAC17343<br>SUP_PERFCOMP16917<br>SUP_PERFBENCH17378<br>SUP_ATT16996                                    | 0.1<br>0.1<br>0.1<br>0.1<br>0.1<br>0.1        | Quarterly<br>Quarterly<br>Quarterly<br>Quarterly<br>Quarterly<br>Quarterly | No Data<br>No Data<br>No Data<br>No Data<br>No Data<br>No Data | 30/06/2022<br>30/06/2022<br>30/06/2022<br>30/06/2022<br>30/06/2022<br>30/06/2022 | 30/06/2032<br>30/06/2032<br>30/06/2032<br>30/06/2032<br>30/06/2032<br>30/06/2032 |                       |  |  |  |  |
| 1         SRS 550.0 Asset Allocation Quarterly 30/06/2022           2         SRS 606.0 RSE Profile Quarterly 30/06/2022           3         SRS 611.0 Member Accounts Quarterly 30/06/2022           4         SR5 705.0 Performance Components Quarterly 30/06/2022           5         SRS 705.1 Performance Benchmark Quarterly 30/06/2022           6         SRS 705.1 Performance Benchmark Quarterly 30/06/2022           7         8                                                                                                    | SUP_AA17346           SUP_PROFILE17072           SUP_MEMAC17343           SUP_PERFCOMP16917           SUP_PERFEENCH17378           SUP_ATT16996 | 0.1<br>0.1<br>0.1<br>0.1<br>0.1<br>0.1        | Quarterly<br>Quarterly<br>Quarterly<br>Quarterly<br>Quarterly<br>Quarterly | No Data<br>No Data<br>No Data<br>No Data<br>No Data<br>No Data | 30/06/2022<br>30/06/2022<br>30/06/2022<br>30/06/2022<br>30/06/2022<br>30/06/2022 | 30/06/2032<br>30/06/2032<br>30/06/2032<br>30/06/2032<br>30/06/2032<br>30/06/2032 |                       |  |  |  |  |
| 1         SRS 550.0 Asset Allocation Quarterly 30/06/2022           2         SRS 606.0 RSF Profile Quarterly 30/06/2022           3         SRS 611.0 Member Accounts Quarterly 30/06/2022           4         SRS 705.0 Performance Components Quarterly 30/06/2022           5         SRS 705.1 Performance Benchmark Quarterly 30/06/2022           6         SRS Attestation Quarterly 30/06/2022           7         8           9         9                                                                                                    | SUP_AA17346<br>SUP_PROFILE17072<br>SUP_MEMAC17343<br>SUP_PERFCOMP16917<br>SUP_PERFEDNCH17378<br>SUP_ATT16996                                    | 0.1<br>0.1<br>0.1<br>0.1<br>0.1<br>0.1        | Quarterly<br>Quarterly<br>Quarterly<br>Quarterly<br>Quarterly<br>Quarterly | No Data<br>No Data<br>No Data<br>No Data<br>No Data<br>No Data | 30/06/2022<br>30/06/2022<br>30/06/2022<br>30/06/2022<br>30/06/2022<br>30/06/2022 | 30/06/2032<br>30/06/2032<br>30/06/2032<br>30/06/2032<br>30/06/2032<br>30/06/2032 |                       |  |  |  |  |

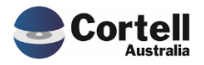

#### Hit the "Validate Table" button

| CoreBIS APRA CO                                         |                    | Recalculate | Return to Return Mgmt |         |            |                |                                       |
|---------------------------------------------------------|--------------------|-------------|-----------------------|---------|------------|----------------|---------------------------------------|
| APRA AC Entity                                          |                    |             |                       |         |            |                |                                       |
|                                                         |                    |             |                       |         |            | Validate Table | Submit to Return Mgmt                 |
| Name                                                    | Reference          | Revision    | Categories            | Status  | End Date   | Due Date       | Validation                            |
| 1 SRS 550.0 Asset Allocation Quarterly 30/06/2022       | SUP_AA17346        | 0.1         | Quarterly             | No Data | 30/06/2022 | 30/06/2032     | Reference does not contain AC Schema. |
| 2 SRS 606.0 RSE Profile Quarterly 30/06/2022            | SUP_PROFILE17072   | 0.1         | Quarterly             | No Data | 30/06/2022 | 30/06/2032     | Valid                                 |
| 3 SRS 611.0 Member Accounts Quarterly 30/06/2022        | SUP_MEMAC17343     | 0.1         | Quarterly             | No Data | 30/06/2022 | 30/06/2032     | Reference does not contain AC Schema. |
| 4 SRS 705.0 Performance Components Quarterly 30/06/2022 | SUP_PERFCOMP16917  | 0.1         | Quarterly             | No Data | 30/06/2022 | 30/06/2032     | Reference does not contain AC Schema. |
| 5 SRS 705.1 Performance Benchmark Quarterly 30/06/2022  | SUP_PERFBENCH17378 | 0.1         | Quarterly             | No Data | 30/06/2022 | 30/06/2032     | Reference does not contain AC Schema. |
| 6 SRS Attestation Quarterly 30/06/2022                  | SUP_ATT16996       | 0.1         | Quarterly             | No Data | 30/06/2022 | 30/06/2032     | Reference does not contain AC Schema. |
| 7                                                       |                    |             |                       |         |            |                | Skip                                  |
| 8                                                       |                    |             |                       |         |            |                | Skip                                  |
| 9                                                       |                    |             |                       |         |            |                | Skip                                  |
| 10                                                      |                    |             |                       |         |            |                | Skip                                  |

From the list pasted only the SUP\_PROFILE has been loaded into the test system. The system should test the following for accuracy.

- Reference for a valid Form/Schema
- End Date for the reporting period
- Due Date is a date.

| oreBIS® Demo Environment                                                         |                    |          |            |         |            |                |                                       |  |  |  |
|----------------------------------------------------------------------------------|--------------------|----------|------------|---------|------------|----------------|---------------------------------------|--|--|--|
| ≡ ✓ ਇ ਿ ਿ ਂ ਿ ▦ ▦ ଢ଼ ♣                                                           | ↓ [Base]           | ~        |            |         |            |                |                                       |  |  |  |
| Apra Admin.xlsx 🗰 APRA Return Management.xlsx × 🖽 APRA Connect Management.xlsx × |                    |          |            |         |            |                |                                       |  |  |  |
| CoreBIS APRA CONNECT MANAGEMENT Recalculate Return to Return Mgmt                |                    |          |            |         |            |                |                                       |  |  |  |
| APRA AC Entity                                                                   |                    |          |            |         |            |                |                                       |  |  |  |
|                                                                                  |                    |          |            |         |            | Validate Table | Submit to Return Mgmt                 |  |  |  |
| Name                                                                             | Reference          | Revision | Categories | Status  | End Date   | Due Date       | Validation                            |  |  |  |
| 1 SRS 550.0 Asset Allocation Quarterly 30/06/2022                                | SUP AA17346        | 0.1      | Quarterly  | No Data | 3006/2022  | 30/06/2032     | End Date Format not acceptable.       |  |  |  |
| 2 SRS 606.0 RSE Profile Quarterly 30/06/2022                                     | SUP_PROFILE17072   | 0.1      | Quarterly  | No Data | 30/06/2022 | 30/06/2032     | Valid                                 |  |  |  |
| 3 SRS 611.0 Member Accounts Quarterly 30/06/2022                                 | SUP_MEMAC17343     | 0.1      | Quarterly  | No Data | 30/06/2022 | 3006/2032      | Due Date Format not acceptable.       |  |  |  |
| 4 SRS 705.0 Performance Components Quarterly 30/06/2022                          | SUP_PERFCOMP16917  | 0.1      | Quarterly  | No Data | 30/06/2022 | 30/06/2032     | Reference does not contain AC Schema. |  |  |  |
| 5 SRS 705.1 Performance Benchmark Quarterly 30/06/2022                           | SUP_PERFBENCH17378 | 0.1      | Quarterly  | No Data | 30/06/2022 | 30/06/2032     | Reference does not contain AC Schema. |  |  |  |
| 6 SRS Attestation Quarterly 30/06/2022                                           | SUP_ATT16996       | 0.1      | Quarterly  | No Data | 30/06/2022 | 30/06/2032     | Reference does not contain AC Schema. |  |  |  |
| 7                                                                                |                    |          |            |         |            |                | Skip                                  |  |  |  |
| 8                                                                                |                    |          |            |         |            |                | Skip                                  |  |  |  |
| 9                                                                                |                    |          |            |         |            |                | Skip                                  |  |  |  |
| 10                                                                               |                    |          |            |         |            |                | Skip                                  |  |  |  |

Can only Submit if valid. Nothing happens if not valid. Fix sheet, and validate again.

|      | Name                                              | Reference            | 1               | Revision | Categories    | Status   |       | End Date   | Due Date   | Validation          |              |             |
|------|---------------------------------------------------|----------------------|-----------------|----------|---------------|----------|-------|------------|------------|---------------------|--------------|-------------|
| 1    |                                                   |                      |                 |          |               |          |       |            |            | Skip                |              |             |
| 2    | SRS 606.0 RSE Profile Quarterly 30/06/2022        | SUP_PROFILE170       | 72 (            | 0.1      | Quarterly     | No Dat   | ta    | 31/05/2022 | 30/06/2032 | Valid               |              |             |
| 3    |                                                   |                      |                 |          |               |          |       |            |            | Skip                |              |             |
|      |                                                   |                      |                 |          |               |          |       |            |            |                     |              |             |
|      |                                                   |                      |                 |          |               |          |       |            |            |                     |              |             |
|      |                                                   |                      |                 |          |               |          |       |            |            |                     |              |             |
|      |                                                   |                      |                 |          |               | 1        |       |            |            |                     |              |             |
| c    | upper stully added                                |                      |                 |          |               |          |       |            |            |                     |              |             |
| 5    | uccessfully added.                                |                      |                 |          |               |          |       |            |            |                     |              |             |
|      |                                                   |                      |                 |          |               |          |       |            |            |                     |              |             |
|      | _                                                 |                      |                 |          |               |          |       |            |            |                     |              |             |
|      |                                                   | o.v.                 |                 |          |               |          |       |            |            |                     |              |             |
|      |                                                   | OK                   |                 |          |               |          |       |            |            |                     |              |             |
|      |                                                   |                      |                 |          |               |          |       |            |            |                     |              |             |
|      |                                                   |                      |                 |          |               |          |       |            |            |                     |              |             |
|      |                                                   |                      |                 |          |               |          |       |            |            |                     |              |             |
|      |                                                   |                      |                 |          |               |          |       |            |            |                     |              |             |
|      |                                                   |                      |                 |          |               |          |       |            |            |                     |              |             |
| APR/ | APRA Return                                       | API                  | RA Form Variant | r        | eceivedData F | recision | Scale | Version    | Due Date   | Prev Period Version | New / Change | Run Monthly |
|      | OMESTIC:CoreBIS No.1 Quarterly Economic Finance   | cial Statistics Retu | ARF 730 0       |          | v             |          | 0     | 15         | 27/07/2022 | 5                   |              | Yes         |
| A    | C:Cortell Australia Pty Ltd SRS 606.0 RSE Profile |                      | SUP_PROFILE     | i i      | 4             |          | 0     | 1 5        | 30/06/2032 | -                   | New          |             |
|      |                                                   |                      |                 |          |               |          |       |            |            |                     |              |             |

Test Status: Success

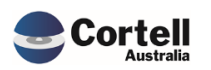

Commercial – in Confidence CoreBIS - Testing Verification - 2022\_07\_31.docx

Page **29** of **33** 

## 4.2 NF50: Allocation / Apportionment Module (Risk:M)

**Code Update** A new feature has been added that allows values to be apportioned to a form attribute. The basis of this module is from the Attribute Calculations.

**Test Goal:** Adding the Numerator and Denominator to create a Ratio and then applying it to a mapped value.

**Test Method:** Use the ARF\_720\_1A values to apportion the ARF\_730\_0.

Find the base values to use for the Allocation. These were found on the ARF\_720\_1A

1.1.1.1.1. Housing loans 1.1.1.1.1.1. Owner-occupied 1.1.1.1.1.2. Investment

| A.               |  |
|------------------|--|
| 15,106,595,324.0 |  |
| 11,633,099,086.0 |  |
| 3,473,496,238.0  |  |
| 404 402 454 0    |  |

96,574,864.0

48.287.432.0

4.236.032.0

48 287

These attributes show the Profit & Loss value for Total Housing Interest, which needs to be split between OO and Inv on the ARF\_730\_0 (Before allocation)

1.1.6.1.1. Housing loans

1.1.6.1.1.1.Owner-occupied1.1.6.1.1.2.Investment1.1.6.1.2.Personal loans and finance leases

In the Drill screen, for the first attribute, click the "Attribute Apportionments" button

| CoreBIS D                                                                                                    | ATASOURCE DRILL                                                                                                    | Recalculate Return to Form                                                                                                 |
|----------------------------------------------------------------------------------------------------|----------------------------------------------------------------------------------------------------|----------------------------------------------------------------------------------------------------|
| APRA Entity<br>APRA Form Variant<br>APRA Return Version<br>APRA Attribute<br>Data Type<br>APRA Table Attribute | DOMESTIC:CoreBIS No.1         ▼           ARF_730_0         ▼           W_2021-09-30_Submission         ▼           PL20029         ▼           NUMBER         ▼ | Adjustments Report                                                                                                    |
| Data Source                                                                                                    | ( )<br>Value                                                                                                    | Manual Adjustments                                                                                                    |
| Rounded Values<br>Total<br>Adjustment<br>Derivation value<br>Rounded value                                     | 48,287,432.00<br>-<br>-<br>48,287,432.00                                                                                                    | Table Adjustments Attribute Apportionments Attribute Calculations                                                          |
| Unrounded Values Zero Suppress<br>All Unrounded Sources                                                        | 48,287,432                                                                                                    | Note:<br>The * next to the Datasource indicates this source is mapped.<br>Click on the "Value" and click the button below. |
| Text Sources<br>Total                                                                                          | 46,207,432                                                                                                    | Mapping<br>Data Lineage                                                                                                    |

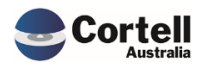

Add in the Numerator and Denominator attributes to create a Ratio.

|   | CoreBIS ATTR                                                                                                    | RIBUTE APPO                                                                              | ORTIONME       | NTS    | Recalculate    | Return to Datasource Drill |
|---|----------------------------------------------------------------------------------------------------|------------------------------------------------------------------------------------------|----------------|--------|----------------|----------------------------|
|   | APRA Entity<br>APRA Form Variant<br>APRA Return Versior<br>APRA Attribute<br>Data Type<br>APRA Table Attribute<br>Numerator | DOMESTIC:CoreBIS No.1<br>ARF_730_0<br>W_2021-09-30_Submission<br>PL20029<br>NUMBER<br>() |                | Ratio: | 77.007%        |                            |
|   | APRA_Entity                                                                                                    | APRA_Form_Variant                                                                        | APRA_Attribute | Weight | Value          |                            |
| 1 | DOMESTIC:CoreBIS No.1                                                                                                    | ARF_720_1A                                                                               | BSAO27563      | 1.00   | 11,633,099,086 |                            |
| _ | Denominator                                                                                                    |                                                                                          |                |        |                |                            |
|   | APRA_Entity                                                                                                    | APRA_Form_Variant                                                                        | APRA_Attribute | Weight | Value          |                            |
| 1 | DOMESTIC:CoreBIS No.1                                                                                                    | ARF_720_1A                                                                               | BSAO27563      | 1.00   | 11,633,099,086 |                            |
| 2 | DOMESTIC:CoreBIS No.1                                                                                                    | ARF_720_1A                                                                               | BSAO27566      | 1.00   | 3,473,496,238  |                            |
| 3 |                                                                                                    |                                                                                          |                | -      | -              |                            |

This will apply 77.007% of the mapped value. Thus adding a reversal in to remove 22.993%.

|   | Unrounded Values             | Zero Suppress |              | The * I |
|---|------------------------------|---------------|--------------|---------|
|   | All Unrounded Sources        |               | 37,184,585   | Click o |
|   | INT_DataSource_Apportionment |               | (11,102,847) |         |
| * | TAGGED_Profit_Loss           |               | 48,287,432   |         |
|   |                              |               |              |         |

#### Taxt Courses

You would then add the same to the second attribute. ARF\_730\_0 (After allocation) 1.1.6.1.1. Housing loans

| 48,287,432.0 |
|--------------|
| 37,184,585.0 |
| 11,102,847.0 |
| 4 000 000 0  |

#### Test Status: Success

Does a negative ratio work?

1.1.6.1.1.1. Owner-occupied 1.1.6.1.1.2. Investment

44040 Demonstration and Encountered

|       | 0                        |                  |              |                |        |                  |
|-------|--------------------------|------------------|--------------|----------------|--------|------------------|
|       | APRA Entity              | DOMESTIC:CoreBIS | No.1 -       |                |        |                  |
|       | APRA Form Variant        | ARF_730_0        | •            |                |        |                  |
|       | APRA Return Version      | W_2021-09-30_Sul | bmission 🔹 🔻 |                |        |                  |
|       | APRA Attribute           | PL20029          | •            |                |        |                  |
|       | Data Type                | NUMBER           |              |                | _      |                  |
|       | APRA Table Attribute     |                  |              |                | Ratio: | -77.007%         |
|       |                          |                  |              |                | _      |                  |
|       |                          | ()               |              |                |        |                  |
|       | Numerator                |                  |              |                |        |                  |
|       | APRA_Entity              | APRA_Form_       | Variant      | APRA_Attribute | Weight | Value            |
| 1     | DOMESTIC:CoreBIS No.1    | ARF_720_1A       |              | BSAO27563      | (1.00) | (11,633,099,086) |
| 2     |                          |                  |              |                | -      | -                |
| Uni   | rounded Values Zero Sup  | press            |              |                |        | -                |
| All U | Inrounded Sources        |                  |              |                |        | (37,184,585)     |
| INT_  | DataSource_Apportionment |                  |              |                |        | (85,472,017)     |
| TAG   | GED_Profit_Loss          |                  |              |                |        | 48,287,432       |
|       |                          |                  |              |                |        |                  |

#### **Test Status: Success**

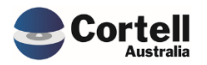

What if the apportionment has no Denominator? *Ratio = 0%, and no apportionment is applied.* 

What happens if the apportionment references the same attribute as you're apportioning? *The rules will stop the apportionment from referencing itself, by defaulting the value to the "Tagged data" instead of "All unrounded sources".* 

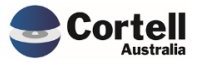

The following were updated this period;

- ARF\_180\_1v3
- ARF\_220\_0v8
- ARF\_222\_1v1
- ARF\_222\_2v1

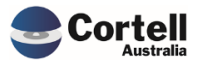